# midas Gen

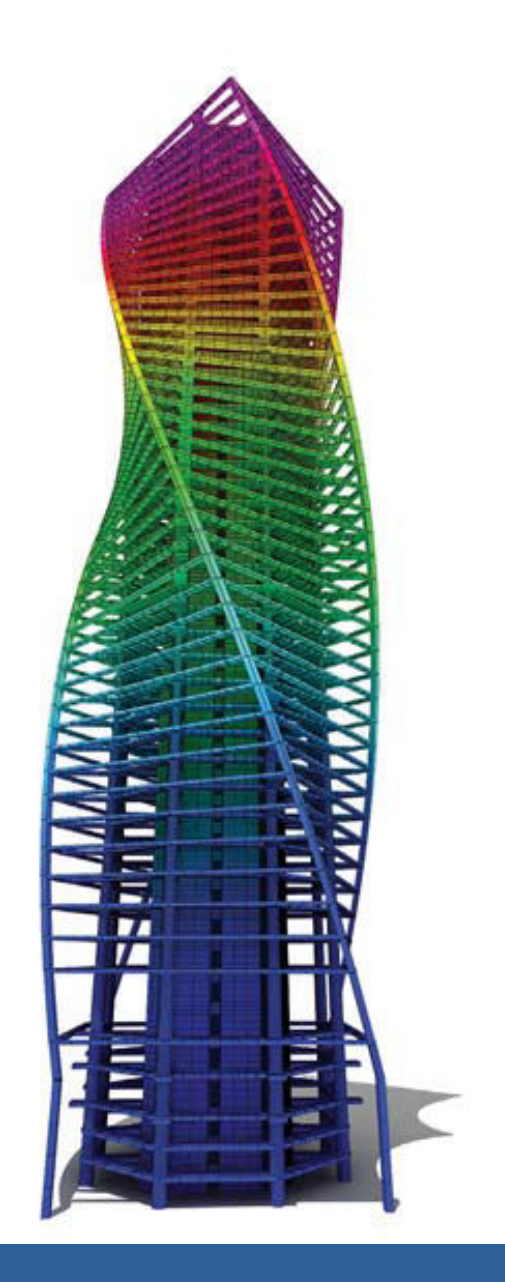

## One Stop Solution for Building and General Structures

台灣邁達斯股份有限公司

## 目 錄

## Menu / Input System

表單系統

資料輸入方式

單位系統與轉換

#### File Manipulation

資料轉換

模型合併功能

#### MGT Command Shell

說明手冊

#### Graphic Display

視景控制

#### Selection / Activation

顯示

#### 多重視窗

表格化界面

多種圖表類型

#### 圖片編輯與列印功能

#### Structure Wizard

#### 建模精靈

## Material & Section Properties

材料與斷面性質

斷線性質計算器(SPC)

## **Boundary Condition**

邊界條件

#### Static Loads

靜力載重

## Dynamic Loads

動態載重

#### 質量

Finite Element Library

有限元素資料庫

#### 分析功能

#### Graphic Results

分析結果圖形化

## Table Results

Design Codes

設計規範

#### 台灣規範完成階段

**Design Features** 

設計功能

最佳化設計

基礎設計

## User Interface Menu/Input System

## ■表單系統

表單系統幫助使用者簡單迅速的完成建模、分析、設計步驟,盡可能減少滑鼠的使

用,大幅提升工作效率。

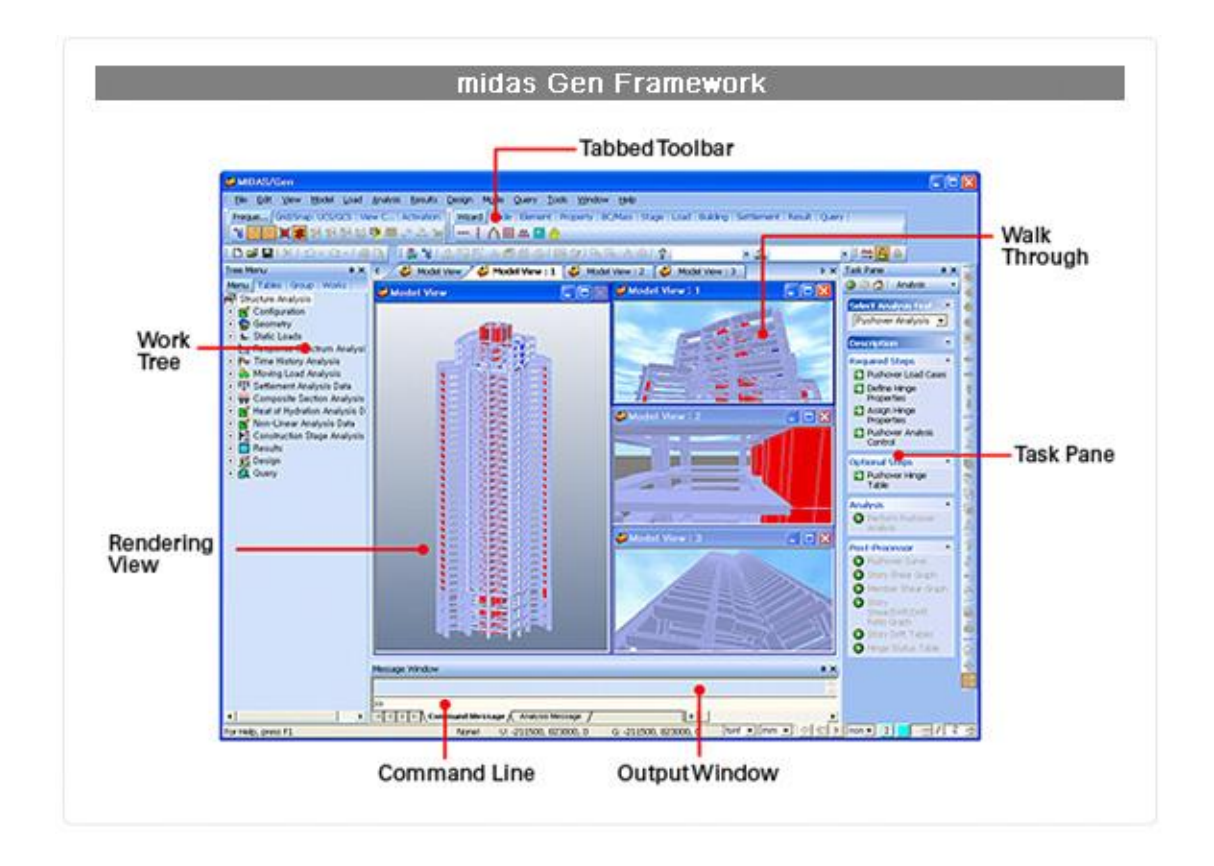

|                   | 樹狀表單綱要式的列出建模、分析、設計等模型資料,使用有組織的                    |
|-------------------|---------------------------------------------------|
| Iree Menu         | 樹狀表單系統·新使用者也可以像專家般有效率的建立模型·也可以                    |
| 樹狀表單              | 藉由樹狀表單與模型視窗間的拖拉方式,快速簡易的修改模型。                      |
|                   |                                                   |
| Icon Menu         | 圖示選單列出經常使用的功能,方便使用者快速選用,圖示選單也可                    |
| Icon Menu<br>圖示選單 | 圖示選單列出經常使用的功能,方便使用者快速選用,圖示選單也可<br>依據使用者的需求自行增減項目。 |

| 即時選單           | 的常用選項 · 減少滑鼠來回於工具列與對話框之間的時間。       |
|----------------|------------------------------------|
| Madel Window   | 模型視窗可以顯現線框架、消隱、收縮、透視、飛航、透明化以及各     |
| MODEL WINDOW   | 種視角的模型圖,也可以同時顯示多個不同視覺或不同座標的獨立視     |
| <b>艮型</b> 祝函   | 窗,在任一視窗變更模型,其他視窗會同步更新。             |
| Rendering      | 3D 渲染模式讓使用者可以直觀漫步的方式,查看線框架、消隱、收    |
| Window         | 縮、透視、飛航、透明視覺的模型結構幾何關係,分析與設計結果也     |
| 渲染視窗           | 可以使用 3D 渲染模式查看。                    |
| Status Bar     | 狀態列位於視窗底端,用於調整與查看單位系統,也可以迅速查看滑     |
| 狀態列            | 鼠偵測到節點或桿件的座標。                      |
| To als Davis a | 工作提示表單提供進階分析工作的敘述,並引導使用者完成該分析的     |
| Task Pane      | 步驟,此外,工作提示表單可在"User"資料夾中儲存為 HTML 格 |
| │ ⊥ĨF旋不衣里      | 式·使用者可以自行編寫或增加需要的分析敘述。             |

## 資料輸入方式

為讓使用者方便使用,Gen 可以接受以下輸入資料的方式:

▶ 連續輸入數值資料時,可以使用「,」(逗號)或「」(空白鍵)區隔數字。

如:333,102,11 或 333 102 11

- 材料、斷面、邊界條件、群組...等資料可藉由樹狀表單與模型視窗間的拖拉方式 設定。
- 桿件長度或延伸方向可以由滑鼠在模型視窗中,直接點選起點與終點即可設定 完成,完全不需要使用鍵盤輸入任何資料。
- 當有相同長度重複出現時,可以使用「重複次數@長度」簡化重複輸入的數字。
   如: 20, 25, 22.3, 22.3, 22.3, 22.3, 22.3, 88 = 20, 25, 5@22.3, 88
- ▶ 輸入一串規律的節點編號或桿件編號時,可使用「起始數 to (t)最終數」或「起 始數 to (t)最終數 by (b)間隔數」,程式即會自動計算使用者需要的數列。

如:21, 22, ....54, 55, 56 = 21 to 56 = 21 t 56

如:35, 40, 45, 50, 55, 60 = 35 to 60 by 5 = 35 t 60 b 5

> 多數工程常用運算子都可以被辨別,且數字與數學符號可以結合使用。

如:π x 202 = PHI \* 20^2

如:2\*10^7=2e7

可以輸入包含位置函數的公式,當設定水壓力...等依深度變化的力量時非常方便。

如:30+9.80x(Z-50)

| Unit System                                                   |                                                                                                    | X                |
|---------------------------------------------------------------|----------------------------------------------------------------------------------------------------|------------------|
| Length                                                        | Force (Mass)                                                                                          | Heat             |
| ⊛ m                                                           | C N (kg)                                                                                              | C cal            |
| C cm                                                          |                                                                                                    | C kcal           |
| C mm                                                          | C kgf (kg)<br>C tonf (ton)                                                                            | C 3              |
| C ft                                                          | C lbf (lb)                                                                                            | СЮ               |
| Cin                                                           | 🔿 kips (kips/g)                                                                                       | Btu              |
| Celsius<br>Celsius<br>Note : Select<br>dialog boxes<br>units. | <ul> <li>Fahrenheit</li> <li>ted units are displayed in re</li> <li>Values are NOT changed</li> </ul> | elevant.<br>with |
| I♥ [Set/Change<br>OK                                          | Default Unit System                                                                                   | Cancel           |

實務上·有許多不同的建模環境與資料 形式·midas Gen 設計為可以在某一特定 單位系統或多種單位系統轉換下使用·例如 可以在同一個模型中·以"m"為長度單位 建立結構幾何系統·又以"mm"為長度單 位建立斷面系統;同樣的·使用"SI"制的 單位系統建模也可以將分析與設計結果轉 換為英制。

溫度單位需要前後一致的單位系統。<br/>
<br/>
<br/>
矩、應力、彈性模數...等長度與力量複合單<br/>
位會自動轉換為使用者選擇的單位系統。

## User Interface File Manipulation

## ▮資料轉換

midas Gen 不僅可以利用節點和單元建模,也可以將其他結構分析軟體 (如

SAP2000、STAAD.Pro 等)的模型資料轉換成 Gen 的檔案格式。midas Gen 不僅可以

導入 AutoCAD 的 DXF 檔,也可以對 midas 系列的程式: midas Civil、midas FX+、midas

#### FEA...等,互相做完整的資料轉換。

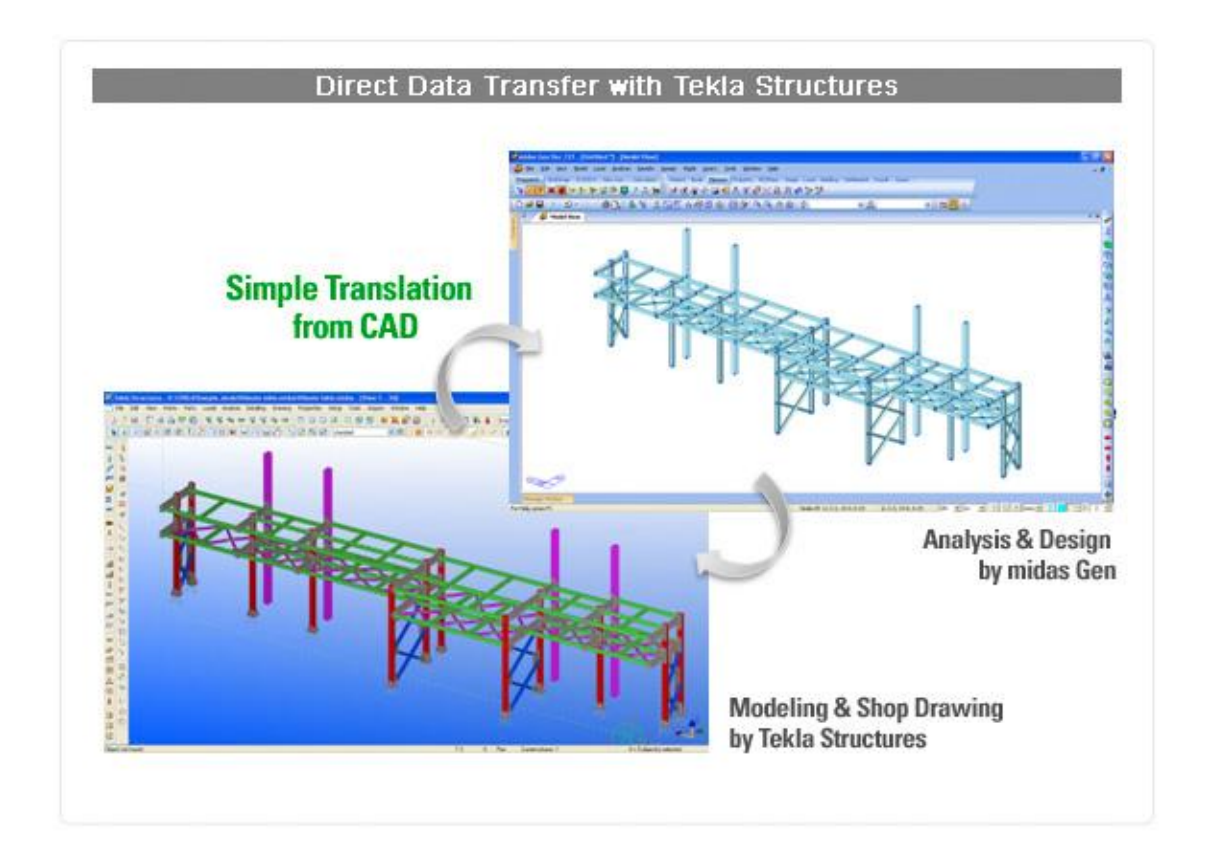

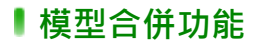

利用模型資料的合併功能可以將複雜的模型分離,分別建模後再將其合併成一體。

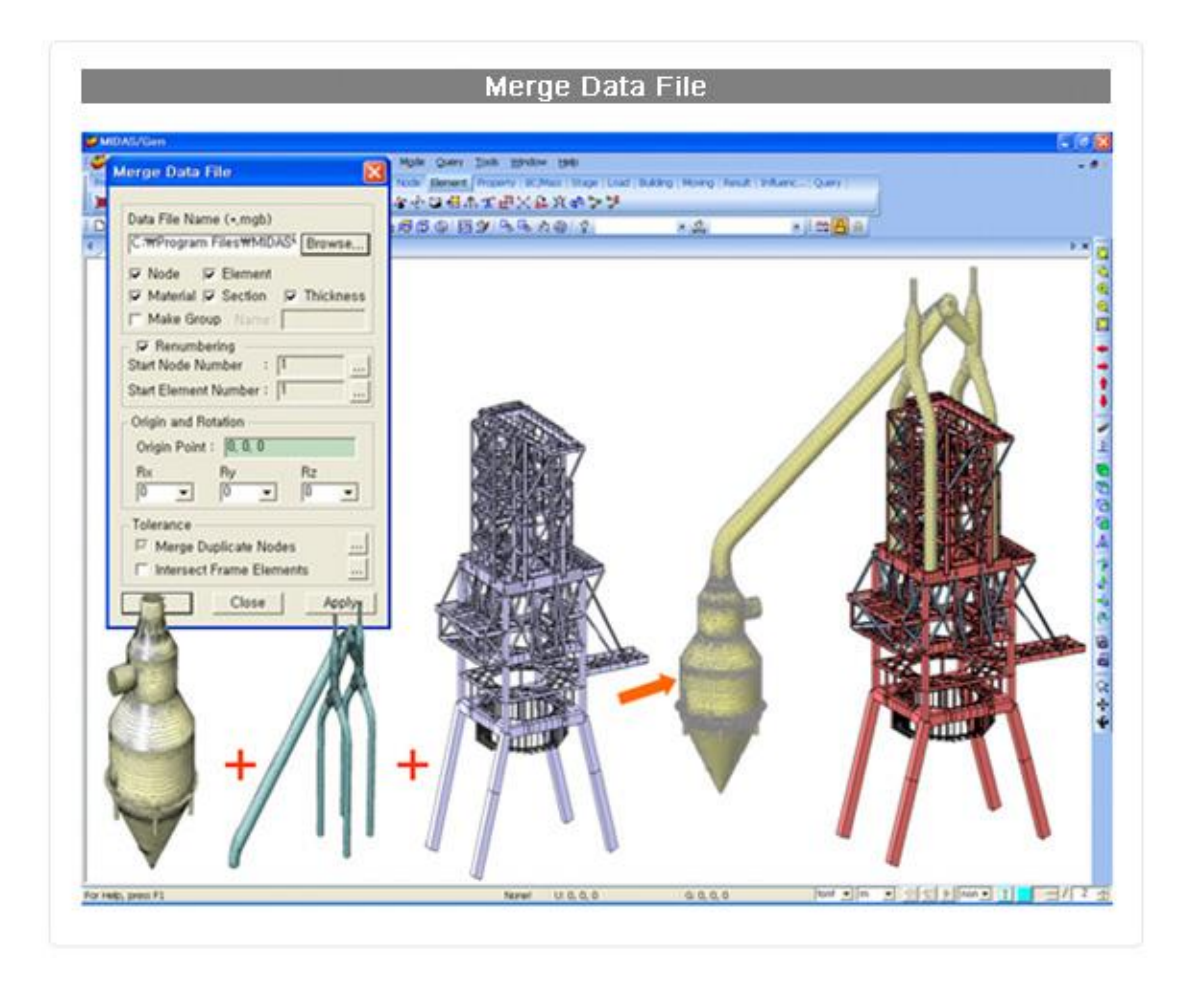

## MGT Command Shell

可以使用 MGT command shell 讀出模型文字檔 · 也可以使用「檔名.MGT」的文字

檔建立模型資料。

| Command or Data: *MATERIAL Insert Command Insert Data Delete<br>*MATERIAL : Material<br>: MMAT, TYPE, MNAME, SPHEAT, HEATCO, PLAST, TUNIT, bMASS, [DATA1]<br>: MMAT, TYPE, MNAME, SPHEAT, HEATCO, PLAST, TUNIT, bMASS, [DATA1]<br>: 1, DB, NAME, CODE<br>: [DATA1] : 1, DB, NAME, CODE<br>: [DATA1] : 2, ELAST, POISN, THERMAL, DEN, MASS | mmand Insert Data Delete Data<br>1, bHASS, [DATA1] :<br>1, bHASS, [DATA2], [DATA2] : |
|----------------------------------------------------------------------------------------------------|--------------------------------------------------------------------------------------|
| *MATERIAL ; Material<br>; iMAT, TYPE, MNAME, SPHEAT, HEATCO, PLAST, TUNIT, bMASS, [DATA1]<br>; iMAT, TYPE, MNAME, SPHEAT, HEATCO, PLAST, TUNIT, bMASS, [DATA2], [DATA2<br>; [DATA1] : 1, DB, NAME, CODE<br>; [DATA1] : 2, ELAST, POISN, THERMAL, DEN, MASS                                                                                | T, DHASS, [DATA1] :<br>T, DHASS, [DATA2], [DATA2] :                                  |
| : 1MAT, TYPE, MNAME, SPHEAT, HEATCO, PLAST, TUNIT, BHASS, [DATA1]<br>: 1MAT, TYPE, MNAME, SPHEAT, HEATCO, PLAST, TUNIT, BHASS, [DATA2], [DATA2<br>; [DATA1] : 1, DB, NAME, CODE<br>; [DATA1] : 2, ELAST, POISN, THERMAL, DEN, MASS                                                                                                    | r, bhass, [data1] :<br>r, bhass, [data2], [data2] :                                  |
| : 1MAT, TYPE, MNAME, SPHEAT, HEATCO, PLAST, TUNIT, bMASS, [DATA2], [DATA2<br>; [DATA1] : 1, DB, NAME, CODE<br>; [DATA1] : 2, ELAST, POISN, THERMAL, DEN, MASS                                                                                                    | r, bhass, [data2], [data2] :                                                         |
| ; [DATA1] : 1, DB, NAME, CODE<br>; [DATA1] : 2, ELAST, POISN, THERMAL, DEN, MASS                                                                                                    |                                                                                      |
| ; [DATA1] : 2, ELAST, POISN, THERMAL, DEN, MASS                                                                                                    |                                                                                      |
|                                                                                                    | Gene Deer Deer Deer                                                                  |
| ; [DATA1] : 3, Ex, Ey, Ez, Tx, Ty, Tz, Sxy, Sxz, Syz, Pxy, Pxz, Pyz, DEN                                                                                                    | SYE, FXY, FXE, FYE, DEN ;                                                            |
| ; [DATA2] : 1, DB, NAME, CODE or 2, ELAST, POISN, THERMAL, DEN, MASS                                                                                                    | THERMAL, DEN, MASS                                                                   |
| 1, STEEL, Girder , 0, 0, , C, NO, 1, ASTM(S) ,                                                                                                    |                                                                                      |
|                                                                                                    | 1, ASTM(S) ,                                                                         |
| 2, STEEL, Steel Column , 0, 0, , C, NO, 1, ASTM(S) ,                                                                                                    | 1, ASTM(S) ,<br>1, ASTM(S) ,                                                         |
| 2, STEEL, Steel Column , 0, 0, , C, NO, 1, ASTM(S) ,<br>3, SRC , SRC Column , 0, 0, , C, NO, 1, ASTM(S) ,                                                                                                    | 1, ASTM(S) ,<br>1, ASTM(S) ,<br>1, ASTM(S) ,                                         |
| 1, STEEL, Girder , 0, 0, , C, NO, 1, ASTM(S) ,                                                                                                    | Incenso, PEN, 1800                                                                   |

▮ 說明手冊

按「F1」按鍵,會自動跳出 midas Gen 說明手冊。說明手冊依功能項目排列,讓使 用者有條理的找到需要的說明,也可依關鍵字搜尋,輕鬆找到需要的說明;若有連接至網 路,則網頁形式的線上說明手冊會自動偵測目前對話框中的指令,開啟該功能的說明頁面。

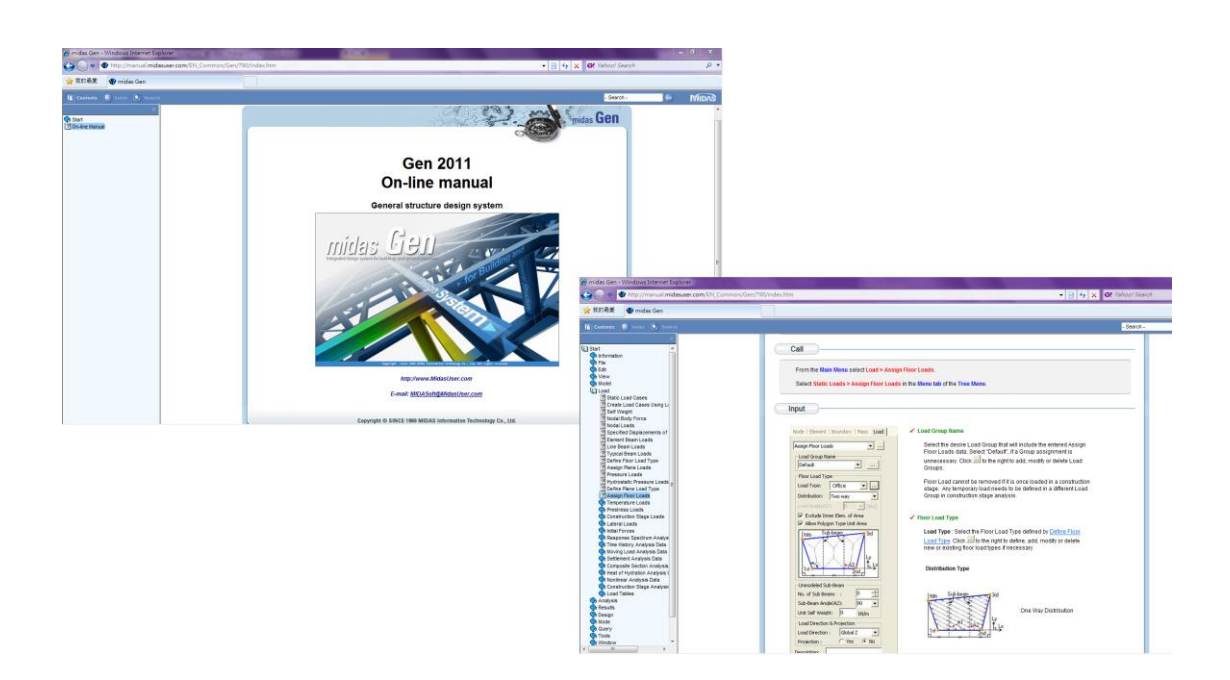

## ▌視景控制

Gen 提供了可以随意表現和調整畫面中模型圖像的線框架、消隱、收縮、透視、飛

航、透明等功能。透明功能可以在不刪除複雜結構物的外部輪廓的情況下·按照結構物的

材質或單元的種類調整透明度,真實感的透視結構物的內部構造。

| Main Component                                                                     | View Control                                                                                                    |
|------------------------------------------------------------------------------------|----------------------------------------------------------------------------------------------------|
| Frequently Used                                                                    | Zoom/Pan                                                                                                    |
| Frequent Grid/Snap   UCS/GCS   View Con   Activation                               | Zoom/Pan         ×           Q         Q         Q         ↓                                                                                                    |
| Grid/Snap                                                                          | View Point                                                                                                    |
| Prequent! Grid/Snap UCS/GCS   View Con   Activation                                | View Point ×<br>ダ上  日日日日 (1) 日日日 (1) 日日 (1) 日日 (1) 日 (1) 日 (1) H (1) H (1) |
| UCS/GCS                                                                            | Dynamic View                                                                                                    |
| Frequenti   Grid/Snap UCS/GCS   View Con   Activation  <br>🔹 🔍 🕪 🛟 🎄 🔥 🚯   🛄 🧕     | Dynam×<br>♀ � �                                                                                                    |
| View Control                                                                       |                                                                                                    |
| Frequenti   Grid/Snap   UCS/GCS   View Con   Activation  <br>) 2 2 3 4 4 2 2 2 3 3 |                                                                                                    |
| Activation                                                                         |                                                                                                    |
| Prequentl  Grid/Snap   UCS/GCS   View Con Activation  <br>같은 양산 값 왕 값   환          |                                                                                                    |

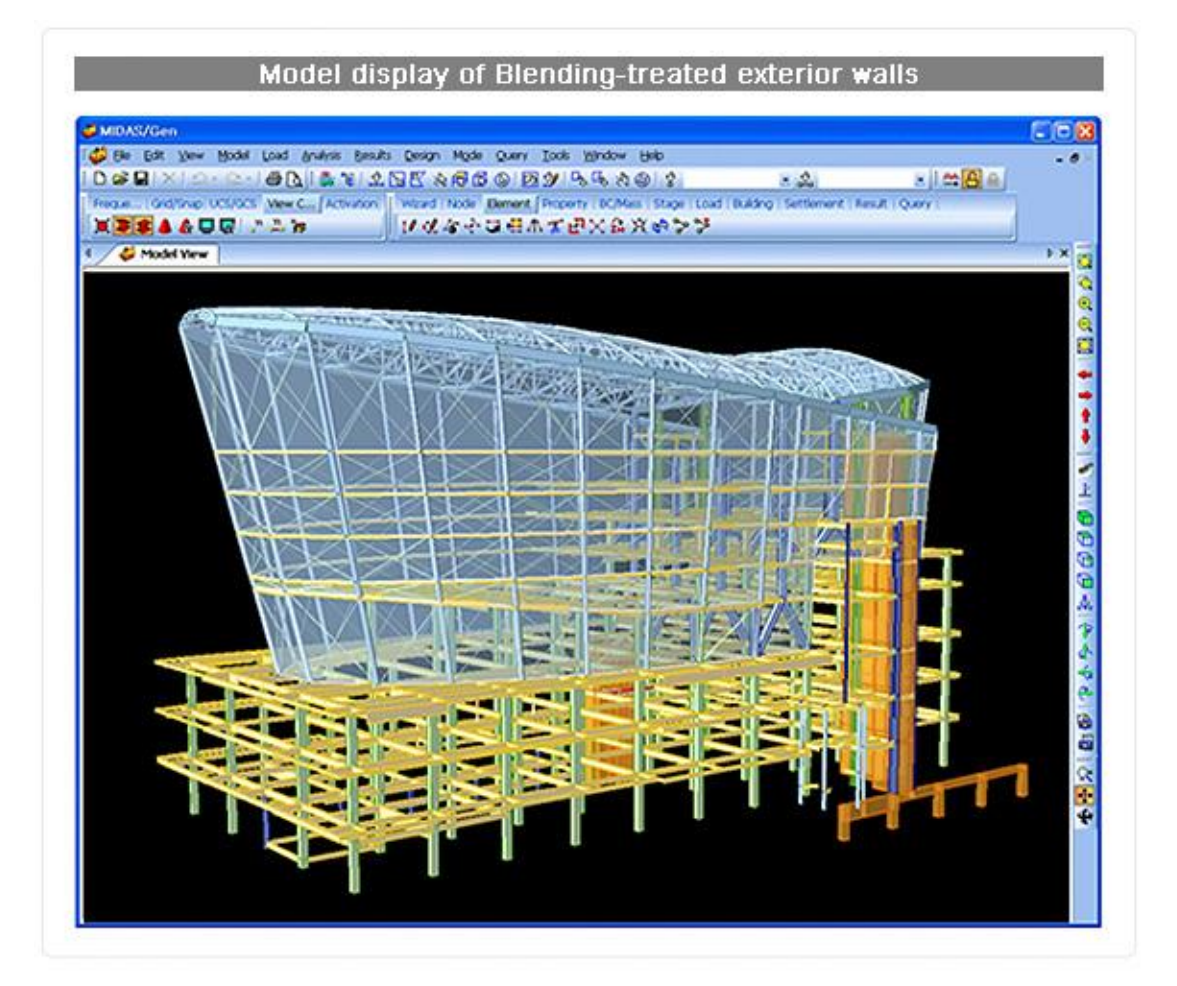

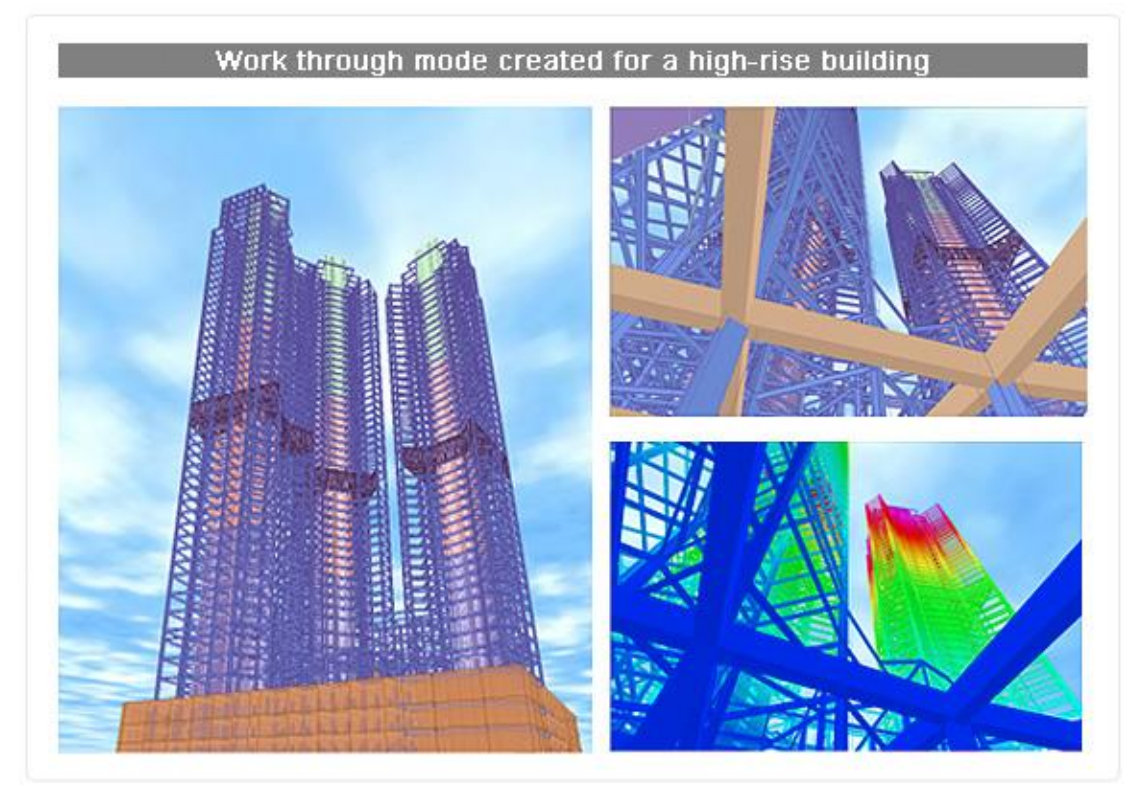

另外,Gen 不僅提供了縮放、移動、旋轉等調節視角的功能,也提供了利用滑鼠即時觀察模型形象的動態視角調節功能。與 3D 飛航模式同時使用時,使用者可以進入結構物內部,詳細觀察結構細部的位移和應力。

## Selection/Activation

在細部建模和確認細部分析結果時,選取(Selection)和啟用(Activation)是一個非常 實用的功能。midas Gen 不僅提供了方便的螢幕選擇功能,亦可根據屬性(材質、斷面、 厚度、邊界條件等)選取的功能,還可以使用啟用功能建立細部模型和確認細部分析結果。

| 8 1= 0 5 F 1 F 10 F                                                                                                    | M B & B B B B B B                                                                                                    | ×                                                                                                    |
|----------------------------------------------------------------------------------------------------|----------------------------------------------------------------------------------------------------|----------------------------------------------------------------------------------------------------|
| Granhic Selection To                                                                                                    | wild of the state of the state                                                                                                    | 20 0 <b>2</b> 0                                                                                                    |
| oraphic ociection to                                                                                                    |                                                                                                    |                                                                                                    |
| FrequentI  Grid/Snap   UCS/GCS                                                                                                    | View Con Activation                                                                                                    |                                                                                                    |
| N N 2 2 2 2 2                                                                                                    |                                                                                                    |                                                                                                    |
| Activation Toolbar]                                                                                                    |                                                                                                    |                                                                                                    |
|                                                                                                    |                                                                                                    |                                                                                                    |
|                                                                                                    | Select Identify, Active Ide                                                                                                    | entify                                                                                                    |
| Selection                                                                                                    |                                                                                                    | ×                                                                                                    |
| 等生 五月天 多级四 (                                                                                                    | 00944488                                                                                                    | - <u>\$</u>                                                                                                    |
| FrequentI   Grid/Snap   UCS/GCS                                                                                                    | View Con Activation                                                                                                    |                                                                                                    |
| 2 2 2 2 2 2 2 2                                                                                                    |                                                                                                    |                                                                                                    |
| 🖨 MIDAS/Gen                                                                                                    |                                                                                                    |                                                                                                    |
| Ge Edt Vew Nodel Load Analysis Se<br>Dei Gel XIIIIIIIIIIIIIIIIIIIIIIIIIIIIIIIIIIII                                                                                                    | nuts Desam Made Query Iook Window Hab<br>上国民公司信告回 阿沙川岛岳大田の                                                                                                    | - **<br>- * 100 - **                                                                                                    |
| Progenti i Giolisten Cossos Prevional Add                                                                                                    | In Ward Node Dement ProMery DCMass Stage Load                                                                                                    | Building Settlement   Result   Query                                                                                                    |
| 4 A Model View                                                                                                    | NAMES OF BOARD AND AND AND AND AND AND AND AND AND AN                                                                                                    | ►× G                                                                                                    |
|                                                                                                    | Select Identity                                                                                                    | 🔀 Active Identity 🛛 🔯                                                                                                    |
| DEED                                                                                                    | Al None Inverse                                                                                                    | Prev Current UCS Rane @ Story                                                                                                    |
| TATA BELL                                                                                                    | F Nodes 37588-03831 3839 5840                                                                                                    | 1584/Ro35 C Boundary Group C Load Group                                                                                                    |
| A THE TY A PARTY OF THE PARTY OF THE PARTY O |                                                                                                    | 10 \$700 \$3                                                                                                    |
| WANKEE M                                                                                                    | Select Type :                                                                                                    | 0 5700 57                                                                                                    |
|                                                                                                    | Select Type :<br>Silver Type :<br>Story T                                                                                                    | 0.5700 57<br>104<br>Add 377<br>367<br>104<br>104                                                                                                    |
|                                                                                                    | Select Type :<br>Select Type :<br>Select                                                                                                    | 0.5700.57<br>Add 150<br>Add 166<br>velace 206<br>vplace 226                                                                                                    |
|                                                                                                    | Solice Type :<br>Solice Type :<br>Solice                                                                                                    | 0 5700 57<br>Add 577<br>store<br>solare<br>solare<br>297<br>297<br>297<br>297<br>297<br>297<br>297<br>297                                                                                                    |
|                                                                                                    | Select Type :<br>Select Type :<br>Strype :<br>Strype                                 | 0.5700.57         C         Meniber           Add         300         300           beloce         300         300           200         200         300           200         200         300           200         200         300           200         200         300           200         200         300           200         200         300           200         200         300           200         200         300           200         200         300           200         200         300           200         200         300           200         200         300           200         200         300           200         200         300           200         200         300           200         200         300           200         200         300           200         200         300           200         300         300           200         300         300           200         300         300           300         300         30                                                                                                    |
|                                                                                                    | Solice S proceeders between<br>Solice Type :<br>Solice Type :<br>Solice S proceeders between<br>Solice Type :<br>Solice S proceeders between<br>Solice S proceeders between<br>Solice S proceed                                                                                                    | 0.5700.57         C         Meniber           Add         105         105           Idd         105         105           Idd         105         105 </td                                                                                                    |
|                                                                                                    | Solect Type :<br>Solect Type :<br>Solect Type :<br>Solect Type :<br>Solect Type :<br>Solect Type :<br>Solect Type :<br>C Boor C + Above @ + Bolow (                                                                                                    | Add Constant of the sector of the sector of                                                                                                    |
|                                                                                                    | Select Type :<br>Select Type :<br>Stevy V<br>IS<br>IS<br>IS<br>IS<br>IS<br>IS<br>IS<br>IS<br>IS<br>IS<br>IS<br>IS<br>IS                                                                                                    | Add<br>Velote<br>reset<br>+ tooth<br>Cose<br>Adtwe Adtwe + Inactive +<br>Adtwe Adtwe + Inactive +                                                                                                    |
|                                                                                                    | Solicit Type :<br>Solicit Type :<br>Solici                               | Add Add Add Add Add Add Add Add Add Add                                                                                                    |
|                                                                                                    | Select Type :<br>Select Type :<br>Se | 0 5700 57<br>Add<br>relate<br>relate<br>relate<br>relate<br>r + both<br>Close<br>Addwe Adve + Inactive +<br>Active Ad<br>Close                                                                                                    |
|                                                                                                    | Select Type :<br>Select Type :<br>Stevy I (<br>15)<br>150<br>150<br>150<br>150<br>150<br>150<br>150<br>150<br>150<br>150                                                                                                    | 0 5701 57<br>Add<br>kelte<br>relate<br>relate<br>* +Both<br>Close<br>Addive + Institve +<br>Active All<br>Close<br>Addive + Institve +<br>Active All<br>Close                                                                                                    |
|                                                                                                    | Solect Type :<br>Solect Type :<br>Solect Type :<br>Solect Type :<br>Solect Type :<br>Solect Type :<br>Solect Type :<br>Solect Type :<br>Solect Type :<br>C Roor C +Above @ +Dolow (<br>Solect Type :<br>C Roor C +Above @ +Dolow (<br>Solect Type :<br>Solect Type :<br>Sole       | 0 5700 57<br>Add<br>Redete<br>resect<br>~ +Bodh<br>Goine<br>Addwe Adve A dove + Inactive +<br>Active AI<br>Close                                                                                                    |
|                                                                                                    | Select Type :<br>Select Type :<br>Se | Add<br>Redde<br>relate<br>relate<br>r +both<br>Close<br>Add<br>r +both<br>Close<br>Add<br>r +both<br>Close<br>Add<br>r +both<br>Close<br>Add<br>r +both<br>Close<br>Add<br>r + Athreaded object only<br>Addree + Inactive +<br>Addree + Inactive +<br>Addree + Inactive |

■顯示

midas Gen 不僅能動態顯示節點和單元的屬性、邊界條件以及荷載條件等模型資料,而且還提供了除錯的功能,如檢查並刪除重複單元和顯示自由邊(面)功能,可以降低 建模的錯誤率。使用顯示選項功能,可讓畫面上的物件依自己喜歡的顏色與字體大小顯示。

| Display and Display Op<br>Project Status Function<br>Fast Query Function<br>Query Nodes Function                                                                                        | otion Function<br>ו                                                                                                    | Load   Yiew<br>Node   Element   Property                                                                                | Design<br>Boundary   Misc |
|----------------------------------------------------------------------------------------------------|----------------------------------------------------------------------------------------------------|----------------------------------------------------------------------------------------------------|---------------------------|
| splay Option<br>Font Color Print Color Size Dr<br>Select Rem<br>Select Rem<br>Node Number<br>Node Number<br>Node Local<br>© Element<br>Contour Line Annotation<br>© Load<br>Segregative | aw<br>Option Value<br>Fork : Times New Roman •<br>Size : 7 •<br>Foreground Color : •<br>Background Color : •<br>G Transparent C Opaque | Node Number                                                                                                    |                           |
| Dimension<br>Heat of Hydration<br>Message Bar<br>MST Command Shell<br>(*) Print                                                                                                    | More Details  Global Font Size  Default Item Default Al                                                                                | Display by Group     Display by Selection     F Display by Selection     F Display     Hidden Labels     Display Option | by Member                 |
| OK Cancel A                                                                                                    | pply Default All Options                                                                                                    | OK Cancel                                                                                                    | Apoly                     |

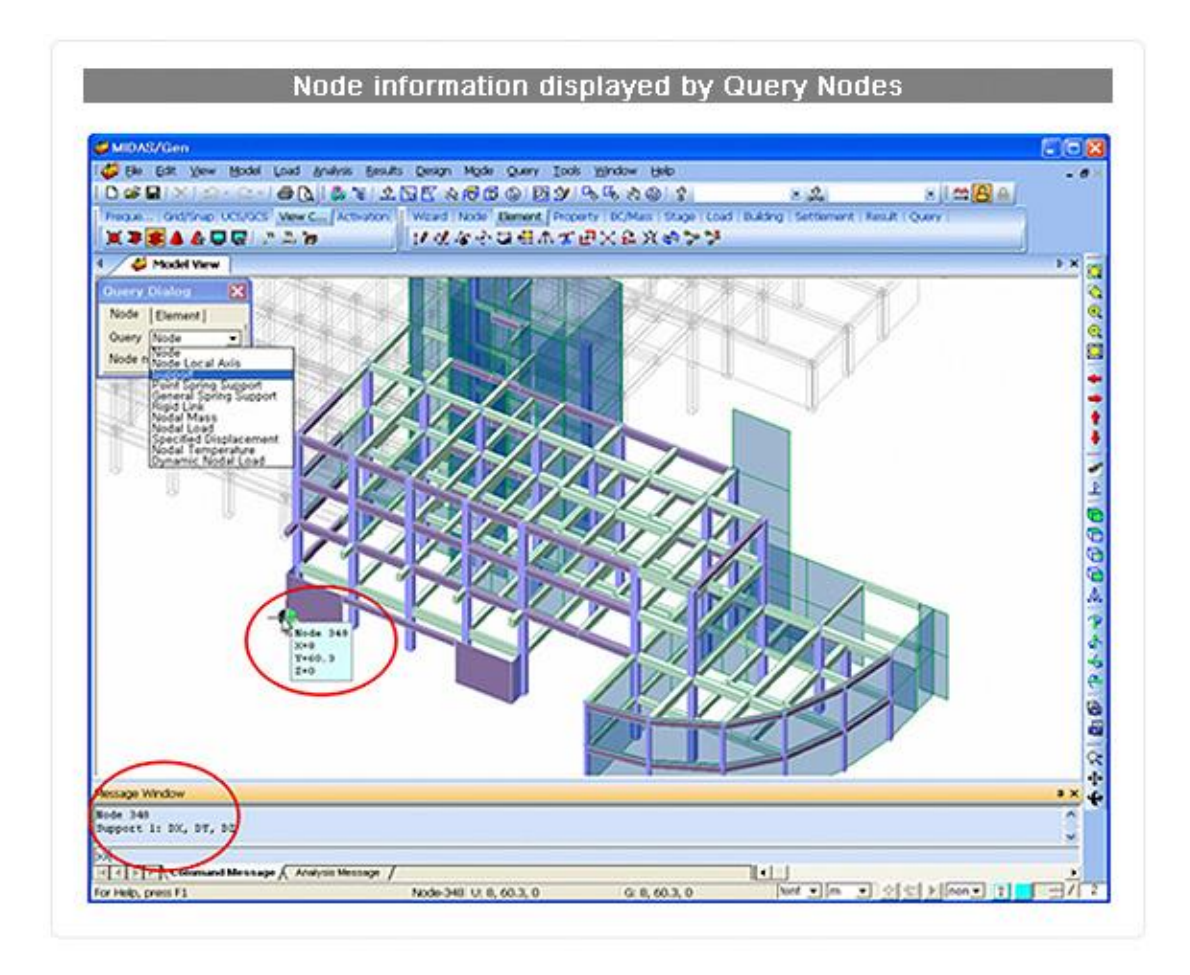

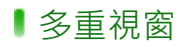

midas Gen 可以同時顯示多個不同視景或不同座標的獨立視窗,在任一視窗變更模

型,其他視窗會同步更新。

|                                                                                                    |         |                   |            |                |          |              |             |          |            |          | 610    |
|----------------------------------------------------------------------------------------------------|---------|-------------------|------------|----------------|----------|--------------|-------------|----------|------------|----------|--------|
| Be Edit View Model Load Analysis Besuits Design Mode (                                                                                                    | Juny Is | ools <u>Windo</u> | w Heb      |                |          |              |             | 12.77.20 | a second   | 43       |        |
| 000000000000000000000000000000000000000                                                                                                    | 00      | 9 30              | 680        | 8              |          | 22           |             | 8 1      | <b>⇔</b> A |          |        |
| Reque   Gridfshap UCS/GCS   Vew C (Activation:    Weard   Node:                                                                                                    | Element | Property          | DC/Mes 1 S | tage (LS       | ad Duals | ng i Settler | nent (Resul | COURT .  |            |          |        |
| ◎///真康>とをは今日にある ノゼなや                                                                                                    | 3 4 /   | N T EX            | AX.        | 222            |          |              |             |          |            | 14       |        |
| 🖉 Model View 👹 Model View : 1 👹 Model View : 3 🔮                                                                                                    | Elemen  | ets               |            |                |          |              |             |          |            |          | + ×    |
| Model View                                                                                                    | 100     | 1 Incore da       |            |                |          |              |             |          |            | - V      | 100    |
|                                                                                                    | - F     | 1                 | 1          |                |          |              |             |          |            |          |        |
|                                                                                                    | 1.0     | Dement            | Type       | Type           | 1D       | Material     | Property    | ([deg])  | Nodel      | Node2    | Node3  |
|                                                                                                    |         | 31.79             | DEAM       |                | 0        | - 1          | 50          | 90.00    | 576        | 5        | 0      |
| Contraction of the local distance of the local distance of the loc | -       | 31.79             | BEAM       |                | 0        | 1            | 50          | 90.00    | 578        | 465      | 0      |
| a subscription of the second second se                                                                                                    |         | 3180              | DEAM       |                | 0        | 1            | 50          | 90.00    | 501        | 406      | 0      |
| A Manufacture (                                                                                                    |         | 31.81             | DEAM       |                | 0        |              | 50          | 90.00    | 504        | 407      | 0      |
|                                                                                                    |         | 3183              | TRUSS      |                | ő        | 1            | 247         | 0.00     | 649        | - 12     | ŏ      |
| Construction of the second second                                                                                                    | 1.0     | 3184              | TRUSS      |                | 0        | 1            | 247         | 0.00     | 649        | 54       | 0      |
| A Descent of the local division of the local division of the local |         | 3185              | TRUSS      |                | 0        | 1            | 247         | 0.00     | 1348       | - 59     | 0      |
|                                                                                                    |         | 3185              | TRUSS      |                | 0        | 1            | 247         | 0.00     | 1348       | - 54     | 0      |
|                                                                                                    | -       | 3183              | TRUSS      |                | 0        | 1            | 247         | 0.00     | 1350       | 59       | 0      |
|                                                                                                    |         | 3180              | TRUSS      |                | 0        |              | 247         | 0.00     | 1350       | 63<br>96 | 0      |
|                                                                                                    |         | 3190              | TRUSS      |                | 0        | 1            | 247         | 0.00     | 647        |          | ŏ      |
|                                                                                                    |         | 3199              | TRUSS      |                | 0        | 1            | 68          | 0.00     | 275        | 345      | 0      |
|                                                                                                    |         | 3200              | TRUSS      |                | 0        | 1            | 68          | 0.00     | 274        | 349      | 0      |
|                                                                                                    |         | 3004              | TRUSS      |                | 0        | 1            | 68          | 0.00     | 269        | 345      | 0 -    |
|                                                                                                    | 16      |                   |            | _              | _        |              |             |          |            | _        | 2      |
| Model View : 3                                                                                                    | 18      | lect ident        |            |                |          | 🕺 🗳 M        | adel View   |          |            |          | - 🗆 😹  |
|                                                                                                    | -       | 41 1              | News 1 1   | I among        | Denn     |              |             |          |            |          |        |
|                                                                                                    |         |                   | record 1   | inverse        | 1.164    |              |             |          |            | 10       |        |
| and the second second sec                                                                                                    | 2       | Vodes -           | 1          |                | -        |              |             | 1000     |            |          |        |
|                                                                                                    | I.C.    | Benerts           | -          |                |          |              |             | Care a   | -          | 100      |        |
|                                                                                                    | É       | Palace Trees      |            |                |          | 1 a          | R           |          |            |          |        |
|                                                                                                    |         | Elamant Tu        | 24         | -              | 1. N.S.  |              |             | and a    |            | 166      |        |
|                                                                                                    |         | TRUCE             | 94 . · ·   |                | 100      |              | ( Care 1 )  | 1 1      | 4          |          |        |
|                                                                                                    |         | SEAM OT           |            | 2              | Delete   |              | They are    |          | 100        |          | ALC: N |
|                                                                                                    |         | PLATE             | 655        | 8              | eplace   |              |             |          | 8H 1       | Use      | 10.35  |
|                                                                                                    |         | WALL              |            | -              |          |              | WX /        | 0        | 1.0        | ad-      | 12 22  |
|                                                                                                    |         | PLANE STR         | 546 G      | and the second |          |              |             |          |            |          |        |

### 【表格化介面

midas Gen 提供可以與 MS-Excel 相容的結構資料表格和計算結果表格·在大量輸入資料和編輯資料時非常有效率。

- ▶ 模型資料 (節點、桿件、載重、邊界條件...等)工作表。
- ▶ 分析與設計(位移、內力、應力、反力、振態、挫屈、強度檢核...等)工作表。
- ▶ 強大的篩選功能。
- ▶ 可自訂資料排序的優先順序。
- ▶ 有表格編輯、修改、複製、取代、搜尋...等功能。
- ▶ 可用剪貼簿複製與貼上資料。
- ▶ 用MS-Excel ...等其他程式匯入與匯出結構資料。
- ▶ 輸出表格化報告。

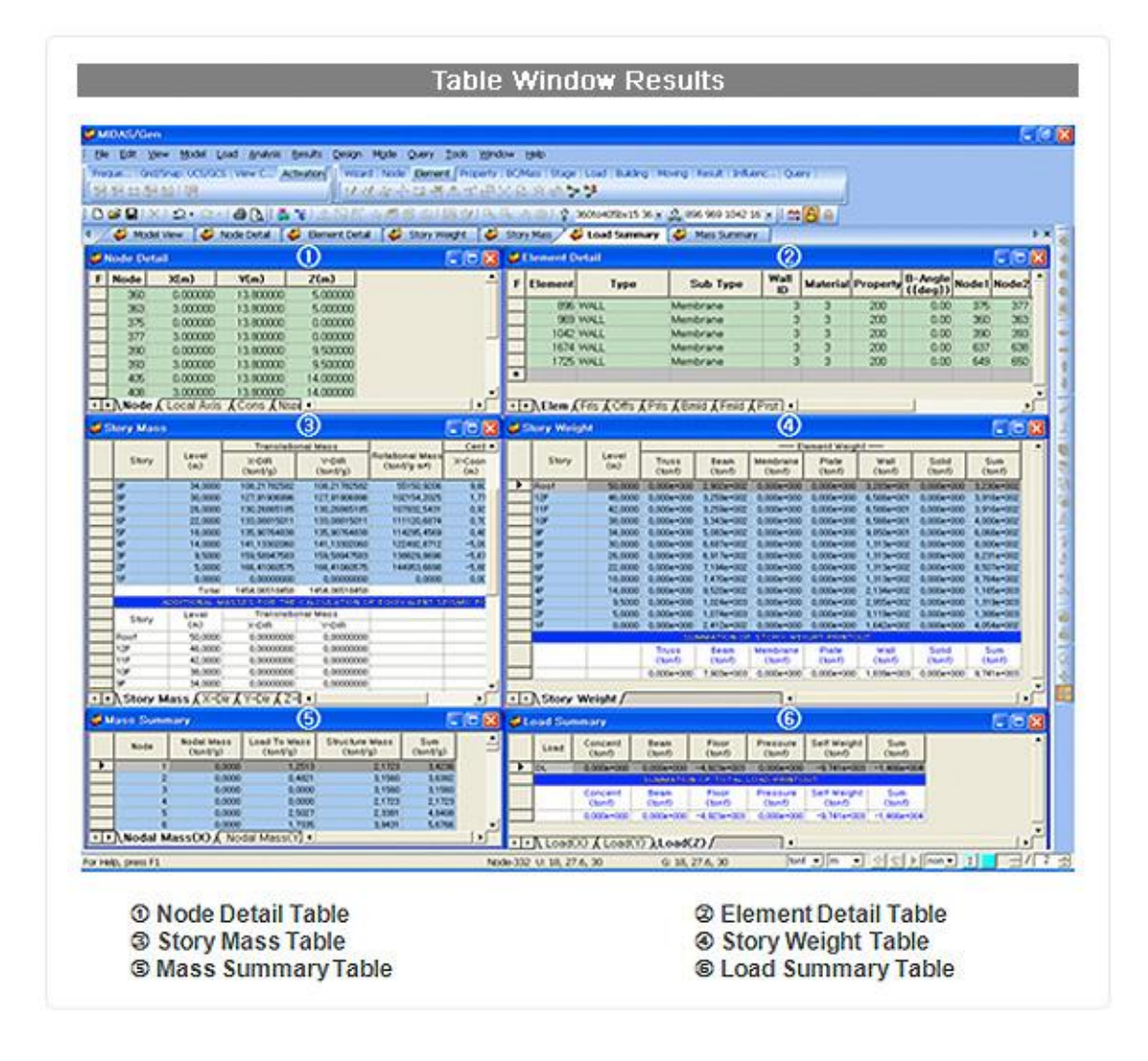

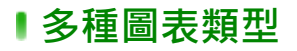

midas Gen 可以由表格化的資料建立 XY 散佈圖、長條圖、圓餅圖...等圖形。

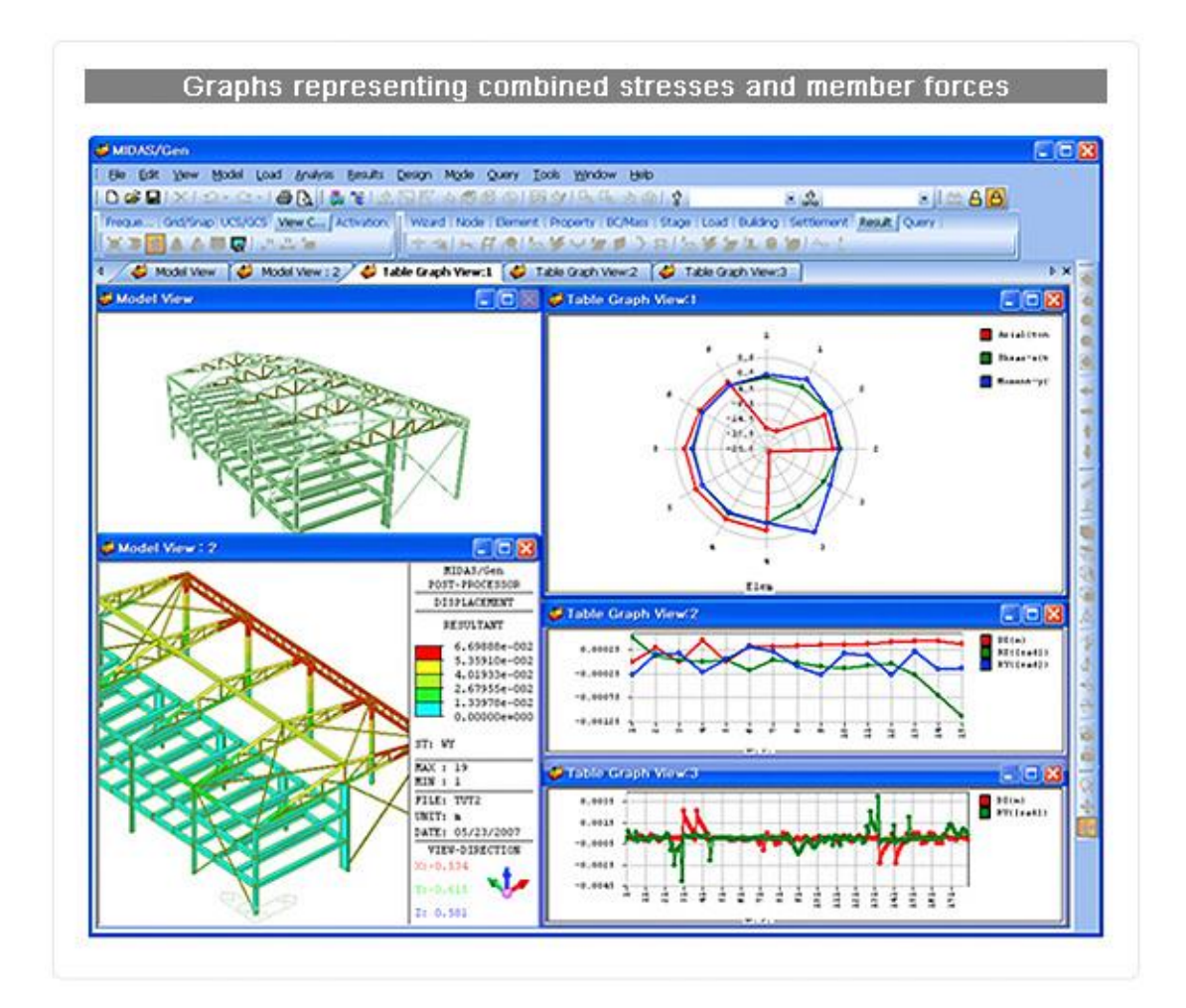

## ▮圖片編輯與列印功能

主要的圖片編輯功能如下:

- ▶ 匯入既有 JPEG、BMP、EMF 圖檔。
- ▶ 儲存 JPEG、BMP、EMF 或其他類型圖檔
- ▶ 編輯列印版面與預覽列印功能。

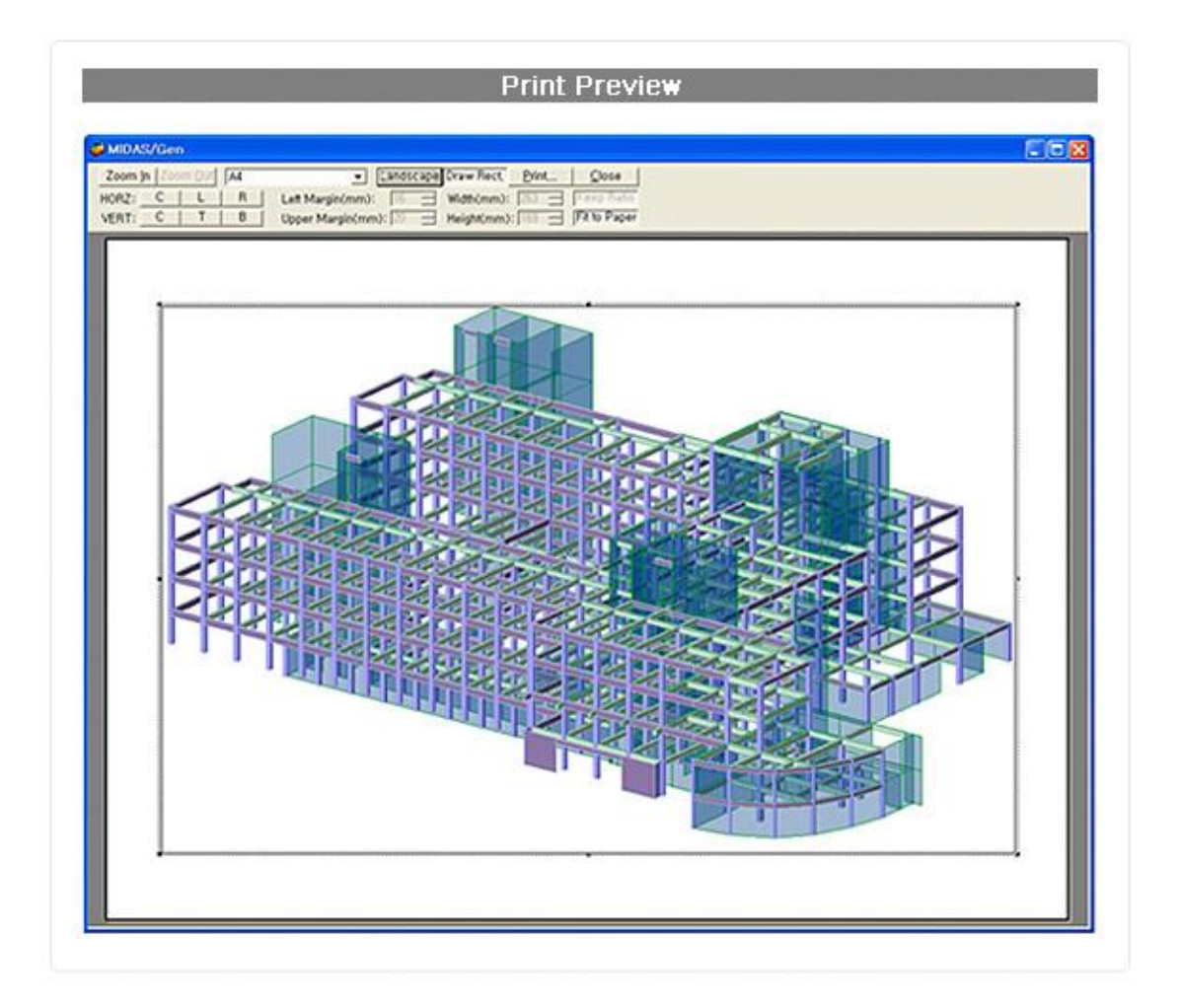

| Print Meta Files |                                                                                      |                                          | 2                                                       |
|------------------|--------------------------------------------------------------------------------------|------------------------------------------|---------------------------------------------------------|
|                  | File<br>Ste<br>Bia<br>tes                                                            | ename<br>el, emf<br>st turnace<br>t, emf | Path<br>C:₩Docume<br>,emt C:₩Docume<br>C:₩Docume        |
| Setup Print      | Cl <u>o</u> se <u>A</u> d                                                            | d View                                   | <u>Delete</u> <u>C</u> lear                             |
|                  | <ul> <li>Fit to paper</li> <li>Scale 100</li> <li>Margins</li> <li>Left 7</li> </ul> | ∃ %                                      | Horizontal<br>C Left<br>C Center<br>C Right<br>Vertical |
|                  | Right 7<br>Top 7                                                                     | mm<br>mm                                 | ○ Top○ Center○ Bottom                                   |

## Modeling Structure Wizard

## **Ⅰ**建模精靈

具有桁架、拱、構架...等規則式結構的建模精靈,可大量減少建模的時間,且建立的

模型也更加準確。

- ➡ Beam 在同一水平直線上建立梁元素。
- ↓ Column 在同一垂直直線上建立梁元素。
- ⚠ Arch 以連續的梁元素建立拱形結構。
- 田 Frame 以 3-D 的梁元素建立 2-D 的平面梁構架。
- △ Truss 以梁元素(上下弦桿)與二力桿件元素(垂直與傾斜桿件)建立桁架結構。
- Plate 以板元素建立矩形、圓形、半圓形的開孔網格板結構。
- 🙆 Shell 以板元素建立矩形、圓柱、球體、半球體的立體結構。

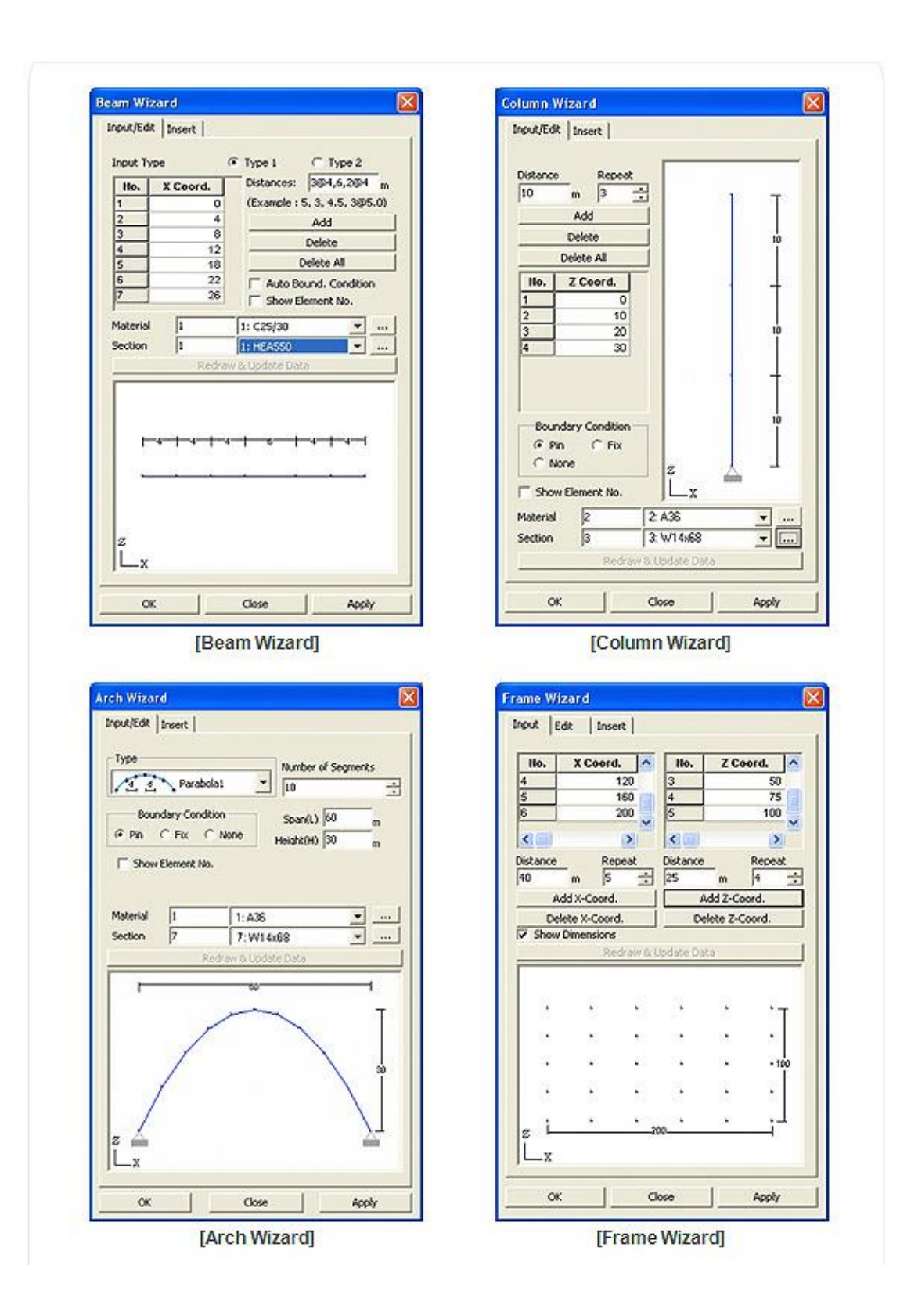

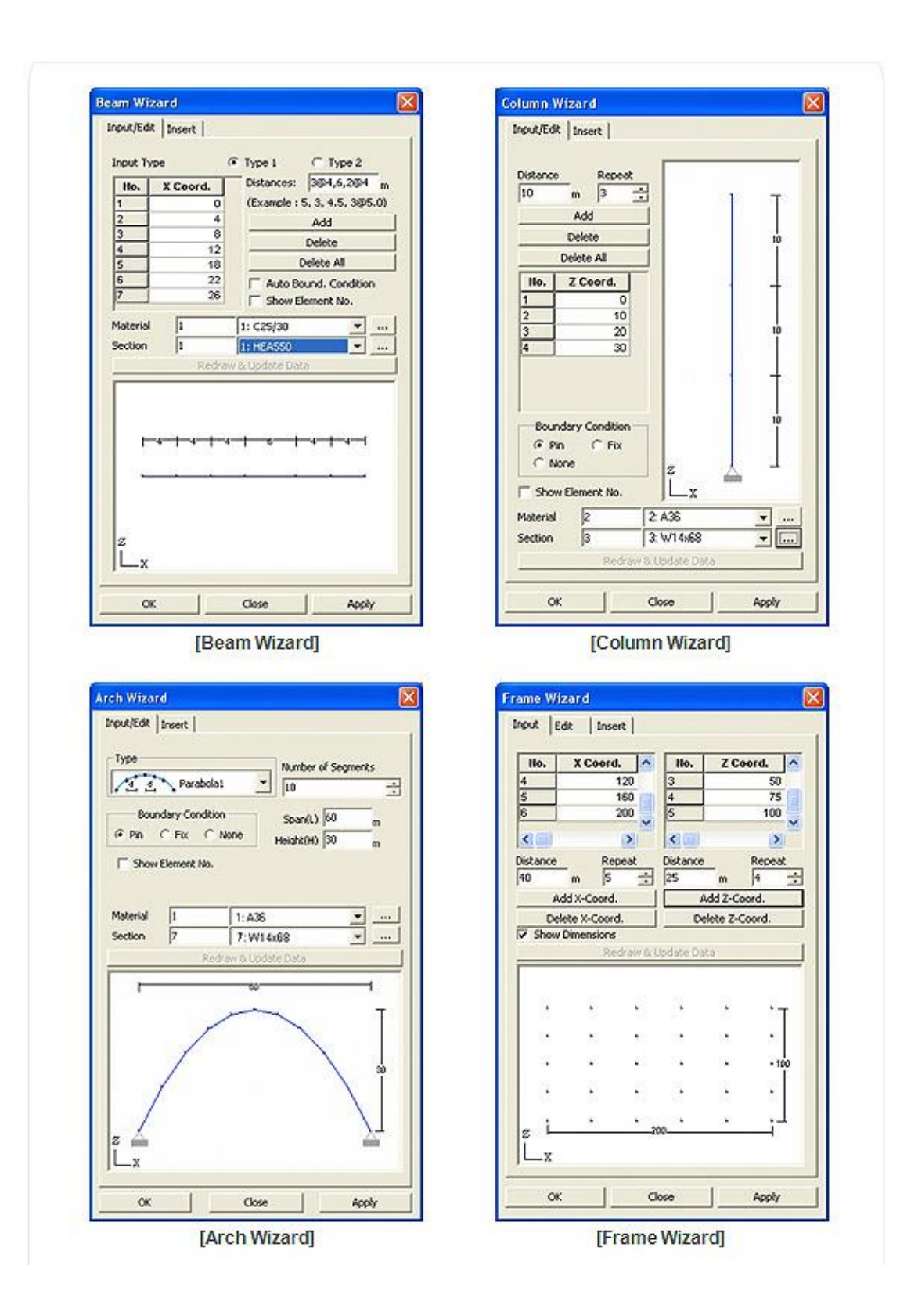

# Material & Section Properties

## ■材料與斷面性質

midas Gen 除了有台灣的材料和標準斷面之外,還提供 ASTM、AISC、JIS、大陸... 等各國標準的材料和斷面資料庫,亦可以自己定義材料和斷面種類。包含 SRC 等複合斷 面類型在內,有 37 個斷面類型可供線單元選擇。此外,midas Gen 內建一個斷面性質計 算器(SPC)可以手繪或匯入任意閉合斷面的 DXF 檔,並計算任意斷面的斷面特性值。

| pertie  |                                |       |                    |              |         | Material Data      |                                                                                                    |                  |        |         |
|---------|--------------------------------|-------|--------------------|--------------|---------|--------------------|----------------------------------------------------------------------------------------------------|------------------|--------|---------|
| aterial | Section   Thick                | sess  |                    |              |         | General            | 12                                                                                                    |                  | -      | _       |
|         | Name                           | Time  | Standard           | 100          | A51     | Material 3D        | p                                                                                                    | Name             | jorder |         |
|         | 1 Gedar                        | 201   | ASTH(3)            | A36          | Modify  | Elasticity Data    | NY SAL                                                                                                    | Greek            |        |         |
|         | 2 Steel Column<br>3 SRC Column | Skc   | ASTM(3)<br>ASTM(3) | A572<br>A572 |         | Type of Design     | Steel                                                                                                    | · Randard        | ASTMOS |         |
| 3       | 4 Brace                        | Steel | ASTM(S)            | A%           | Conco   |                    |                                                                                                    | <b>C</b> 0       | A36    |         |
|         |                                |       |                    |              |         |                    |                                                                                                    | Cancrete         |        |         |
|         |                                |       |                    |              | Inport  |                    |                                                                                                    | Standard         |        | <u></u> |
|         |                                |       |                    |              | Eavrige | Type of Materia    | 6                                                                                                    |                  | Code   | -       |
|         |                                |       |                    |              |         | (* Isotropic       | C Orbebra                                                                                                    | 06               |        | 1       |
|         |                                |       |                    |              |         | Seel               | a                                                                                                    |                  |        |         |
|         |                                |       |                    |              |         | Modulus of Elast   | koky 1 1.000                                                                                                    | action Males     |        |         |
|         |                                |       |                    |              |         | Poeson's Ratio     |                                                                                                    | 6.2              |        |         |
| e       |                                |       | -                  |              |         | Thermal Coeffici   | ent : 5.500                                                                                                    | 08-006 1891      |        |         |
|         |                                |       |                    |              |         | Weight Density     |                                                                                                    | 27.05 M(m)       |        |         |
|         |                                |       |                    |              | Qose    | Use Mais Ce        | nsky:                                                                                                    | 7.041 Millionita |        |         |
|         |                                |       |                    |              |         | Concrete           | -                                                                                                    |                  |        |         |
|         |                                |       |                    |              |         | Poduce or Elast    | AA91 00000                                                                                                    | Andrew a         |        |         |
|         |                                |       |                    |              |         | Thermal Conflict   | a contra                                                                                                    |                  |        |         |
|         |                                |       |                    |              |         | Mainted Density    |                                                                                                    | Lini I           |        |         |
|         |                                |       |                    |              |         | C On House         |                                                                                                    | Andrea Sta       |        |         |
|         |                                |       |                    |              |         |                    | 200 3                                                                                                    | Arem yo          |        |         |
|         |                                |       |                    |              |         | Plasticky Data     | -                                                                                                    |                  |        |         |
|         |                                |       |                    |              |         | Plastic Materia    | Name NONE                                                                                                    | 1                |        |         |
|         |                                |       |                    |              |         | - Thermal Transfer |                                                                                                    |                  |        |         |
|         |                                |       |                    |              |         | Specific Heat      | 0                                                                                                    | 3MN 971          |        |         |
|         |                                |       |                    |              |         | D140604000000000   | and the second second se |                  |        |         |

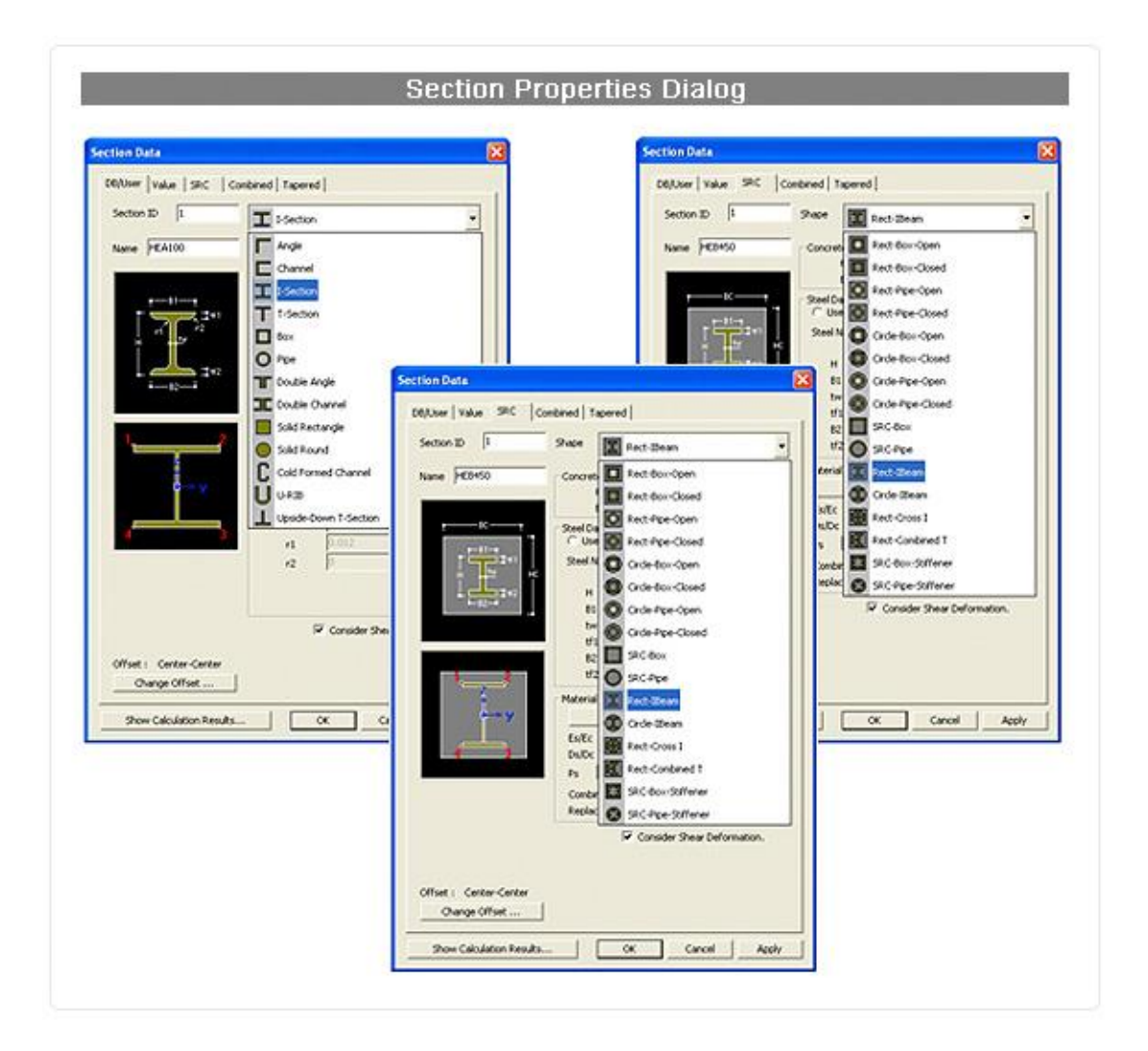

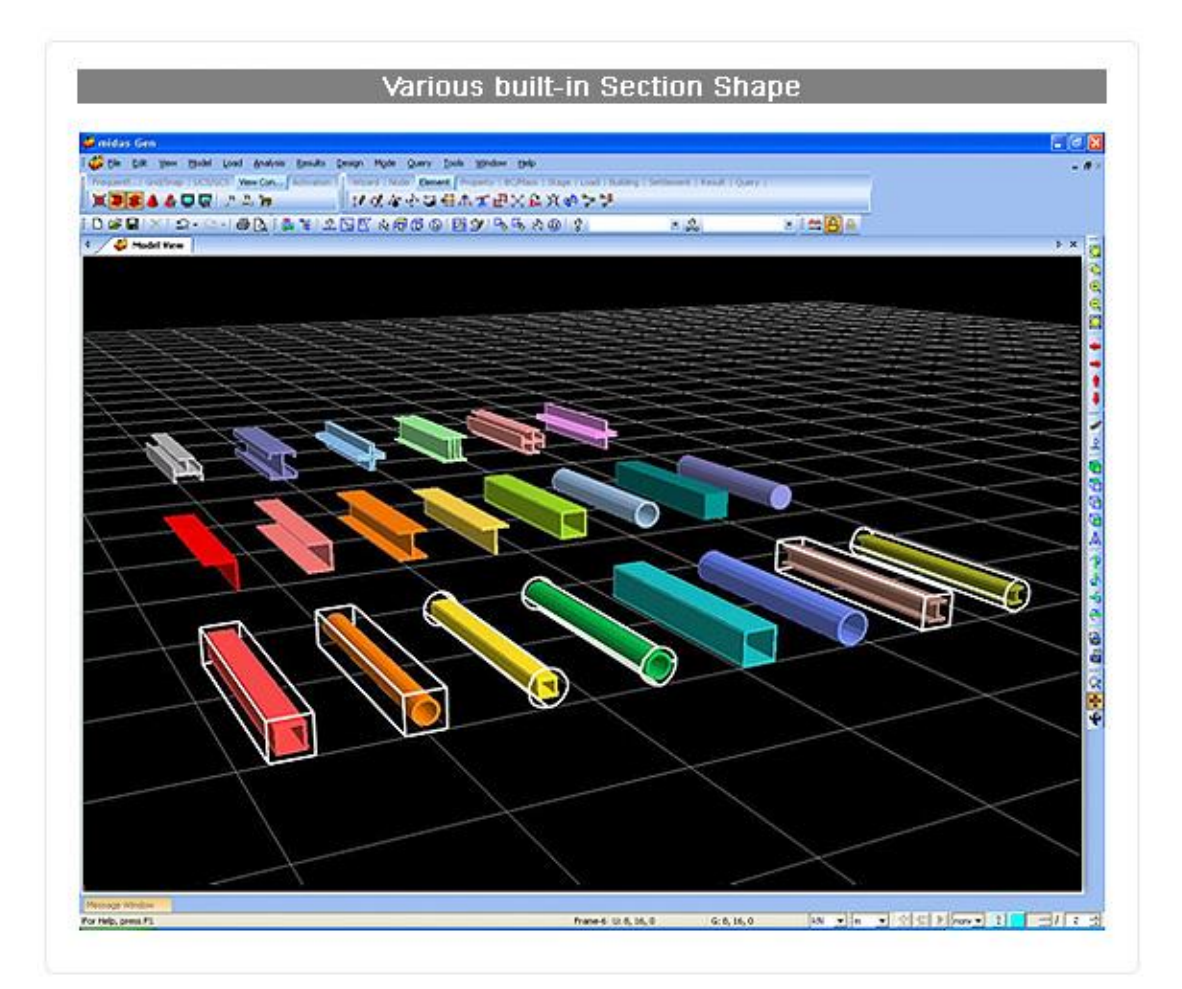

## ▮斷面性質計算器(SPC)

斷面性質計算器(SPC)可以計算任何斷面形狀的勁度 · 斷面形狀可於 SPC 中繪圖或直接由 DXF 檔匯入 · 斷面形狀與計算出的性質可以匯出至 midas Gen 使用。

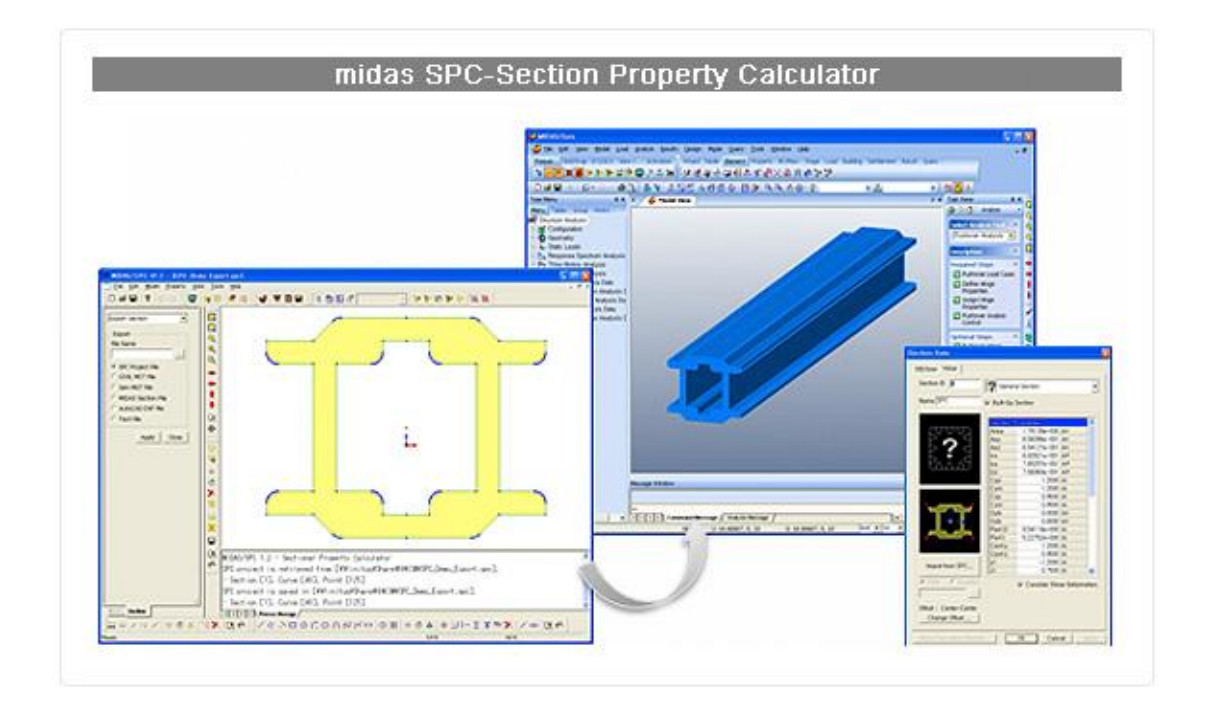

## Modeling Boundary Condition

## ▋邊界條件

midas Gen 除了一般的約束邊界單元,還有一般彈性支承單元(General Spring

Supports)去模擬樁的側向勁度,只受壓單元(Compression-only)去模擬基礎,亦具只受

拉單元(Tension-only)等各種非線性邊界單元。

| support                   | 約束選定節點的自由度。                    |
|---------------------------|--------------------------------|
| 2 Point Spring            | 在整體座標系或節點局部座標系的各個方向輸入選定節點的彈    |
| Supports                  | 性剛度。具有線性、只受壓、只受拉、多重線性的性質。      |
| 🔊 Define General          | 以 6X6 的對稱矩陣·定義節點於整體座標系或節點局部座標系 |
| Spring Type               | 與其它自由度相關的勁度值。                  |
| General Spring<br>Support | 於選定節點設置已定義的一般彈性支承類型。           |
|                           | 在建立與基礎土壤直接接觸的結構物(如筏式基礎或隧道等)    |
| 👩 Surface Spring          | 的邊界條件時‧面彈性支承首先計算出板單元或實體單元的有    |
| Supports                  | 效接觸面積和地盤反力係數·程式將自動計算出等效的彈性支    |
|                           | 承剛度,可以快速定義多節點彈性支承的功能。          |
| Pile Spring               | 樁彈性支承可模擬與樁接觸的土壤非線性力學行為,會自動依    |
| M M Supports              | 樁高計算彈性條件。                      |
|                           | 在建立橋梁模型時,用彈性連接模擬橋梁支座並設定支撐方向    |
|                           | 的勁度值·程式將自動計算出各支座的反力。           |

| General Link            | 一般連接可利用彈簧的特性.賦予線性或非線性的特性.用於      |
|-------------------------|----------------------------------|
| Properties              | 建立隔減震裝置、只受拉/受壓單元、塑性鉸、彈性支撐等模型。    |
| General Link            | 執行非線性歷時分析時‧設定隔減震等非線性裝置位置。        |
| Helease                 | 釋放梁端約束條件為鉸接、滑動、滾動、節點或部分固定。       |
| Plate End<br>Release    | 釋放板端節點約束條件為鉸接或剛性連接。              |
|                         | 一個剛性連接由一個主節點,一個或多個從屬節點構成,從屬      |
|                         | 節點的束制內容與主節點相同,主從節點間的相對位移由剛性      |
| Rigid Link              | 連接的束制自由度決定。包括從屬節點的剛度份量在內的從屬      |
|                         | 節點的所有屬性(節點荷載或節點質量)均將轉換為主節點的等     |
|                         | 效份量。                             |
| Linear                  | 設定兩節點間依整體座標系或任何座標系的平移與旋轉束制條      |
| Constraints             | 件。                               |
| Diaphragm<br>Disconnect | 釋放被樓層剛性樓板所束制的節點。                 |
|                         | 自動考慮鋼構中柱構件和梁構件(與柱連接的水平單元)連接節     |
| Panel Zone              | 點區的剛域效應.剛域效應反映在梁單元中,平行於整體座標      |
| LTH Effects             | 系 Z 軸的梁單元將被視為柱構件·整體座標系 X-Y 平面內的梁 |
|                         | 單元將被視為梁構件。                       |
| Node Local Avia         | 局部座標軸一般用於輸入傾斜的邊界 · 這樣可以輸出局部座標    |
| 6% HOUE LOCAL AXIS      | 系方向的支承反力。                        |

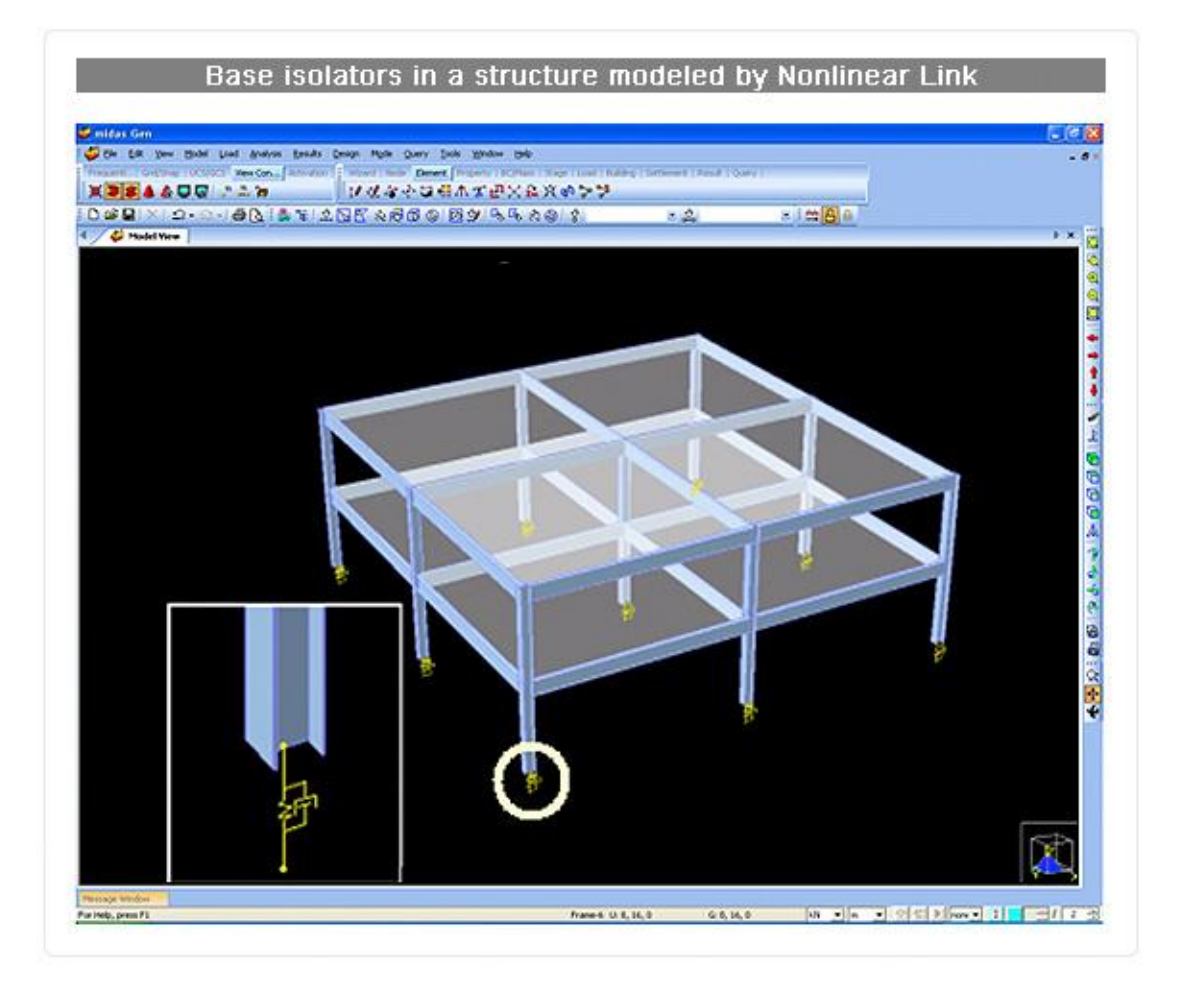

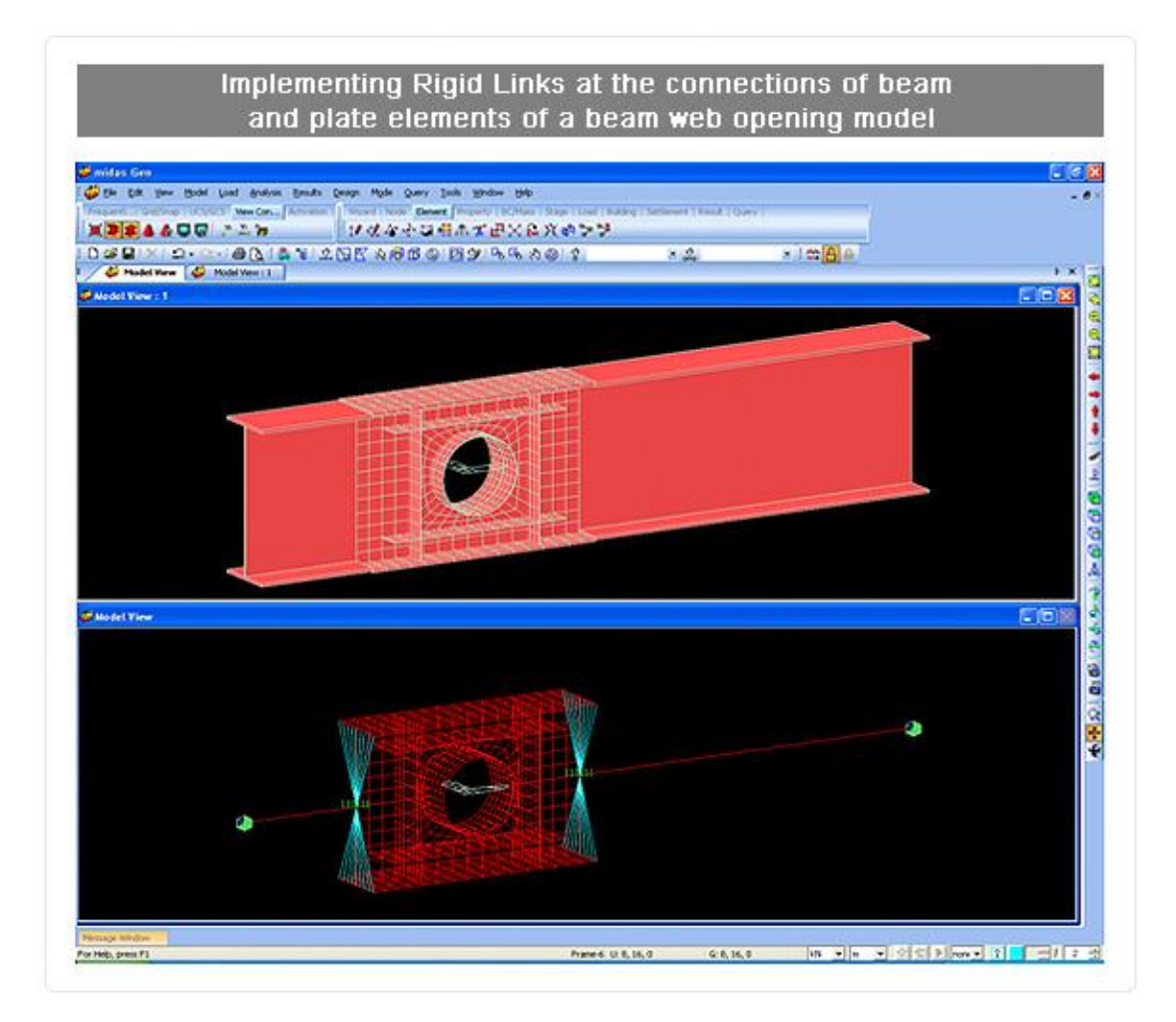

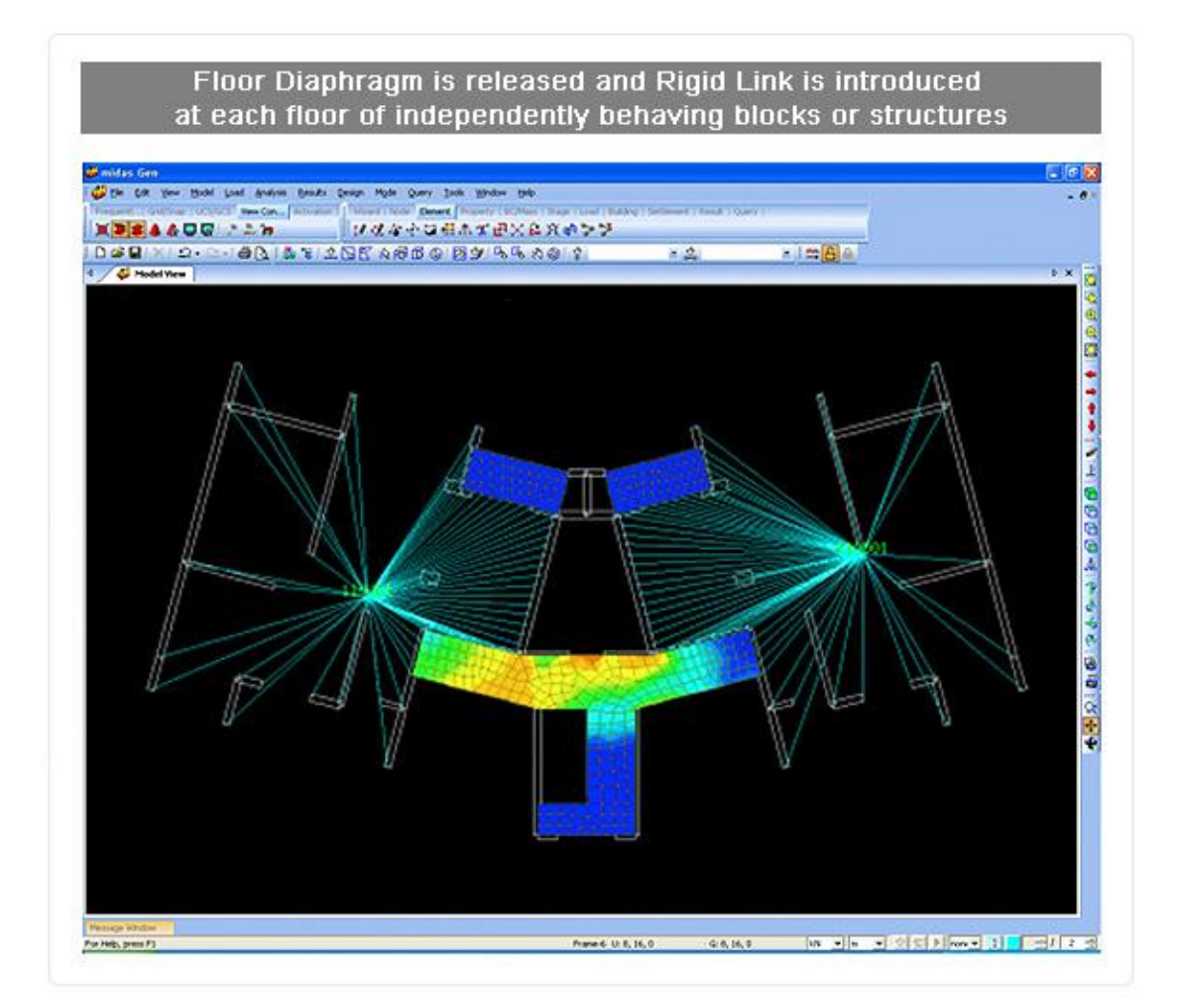
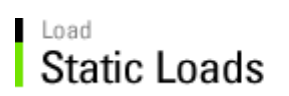

## ●靜力載重

|                          | 以單元的體積和密度自動計算模型的自重。在靜力分析中·求     |
|--------------------------|---------------------------------|
| Colf Mainht              | 得的自重可使用於整體座標系的 X、Y 和 Z 軸方向。此外·在 |
| Sen weight               | 動力分析或靜力等效地震荷載計算中需要將自重轉換為質量      |
|                          | 時,可在" <u>結構類型</u> "中選擇轉換的方向。    |
| Nodal Loads              | 輸入節點的集中力或集中彎矩。                  |
| Specified                |                                 |
| displacements            | 強制支承位移或旋轉的變位。                   |
| of Supports              |                                 |
| Elements Boom Loads      | 輸入作用在梁單元上的荷載,如集中荷載、均布荷載、梯形荷     |
| Elements Beam Loads      | 載等。                             |
| Line Ream Londs          | 視連續連接的梁單元(直線或曲線)為一個整體·選擇連續線段    |
| Line beam Loads          | 的兩端點並輸入連續梁荷載。                   |
| Turnian   Doorno   oo do | 輸入由樓面荷載傳遞的標準梁荷載。在二維構架分析中 · 使用   |
| Typical Beam Loads       | 該功能可以簡便地輸入由樓版傳遞的荷載。             |
|                          | 在閉合的平面多邊形內輸入樓版荷載。樓版荷載將被轉換為梁     |
| Floor Loads              | 上線荷載或集中荷載。提供單向版、雙向版、多邊形(按長度     |
|                          | 分配)、多邊形(按面積分配)等四種導荷載的方式。        |

|                      | 使用平面荷載功能可以輸入作用在板單元和實體單元上任意    |
|----------------------|-------------------------------|
| Plane Loads          | 位置的荷載。在建模過程中、不必在荷載作用點位置建立節點   |
|                      | 和網格,減少了工作量和建模的繁瑣。             |
|                      | Prestress Beam Loads          |
|                      | 輸入梁上的預應力荷載。假設偏心點在單元局部座標系的 x-z |
|                      | 平面內,且索的拉力反應在繩索的整個長度上是相同的。     |
|                      | Pretension Loads              |
| Prestress Loads      | 輸入桁架單元、只受拉(鉤、索)或只受壓單元(間隙)中的預拉 |
|                      | 荷載。                           |
|                      | Tendon Prestress Loads        |
|                      | 定義給鋼鍵施加的預應力,可以考慮預應力鋼鍵的各種預應力   |
|                      | 損失。                           |
|                      | 在板及實體單元的邊緣或表面作用土壓力或流體壓力荷載·面   |
| Hydrostatic Pressure | 域性的壓力荷載將轉換為節點處的壓力荷載。節點壓力荷載等   |
| Loads                | 於流體表面到節點的豎向距離乘以流體比重。當元素被切割或   |
|                      | 合併時,流體壓力荷載會自動修正。              |
| Tomporatura Loada    | 溫度荷載可以作用於全體結構或單獨節點上·溫度梯度荷載則   |
| Temperature Loads    | 為分析梁或板單元頂面和底面的溫度差。            |
| Drossura Looda       | 將壓力荷載作用在板或實體單元的邊緣或表面·壓力荷載可以   |
|                      |                               |

|                      | 力、壓力荷載可以整體座標系或單元局部座標系為基準輸入, |
|----------------------|-----------------------------|
|                      | 也可以按指定方向輸入。                 |
| Wind Loads           | 依台灣、日本、美國、大陸、歐洲等各國風力規範設定作用  |
| Wind Loads           | 於結構物的風力。                    |
| Static Spicmic Loads | 依台灣、日本、美國、大陸、歐洲等各國耐震規範設定作用  |
| Static Seismic Loads | 於結構物的靜力地震力載重。               |

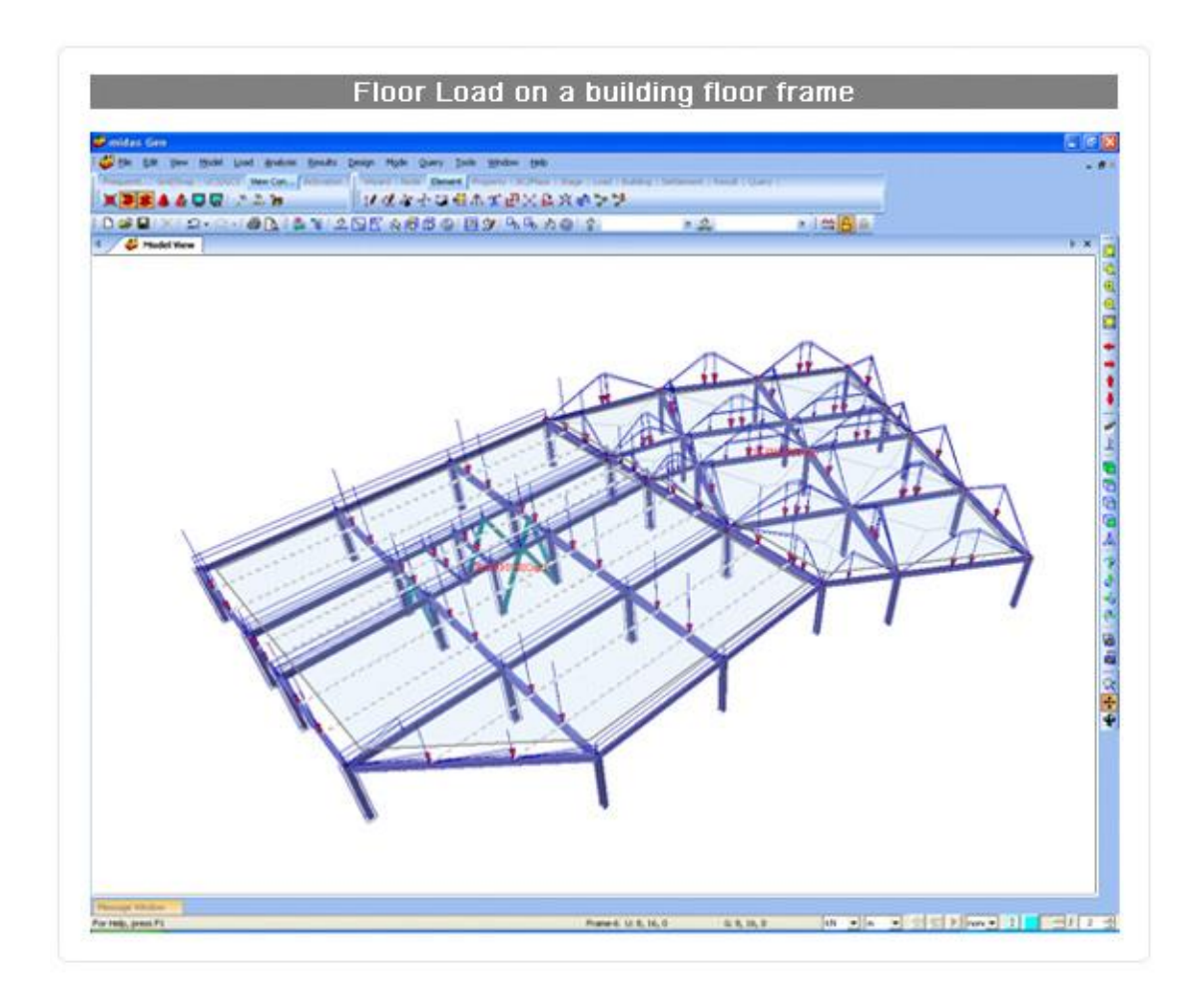

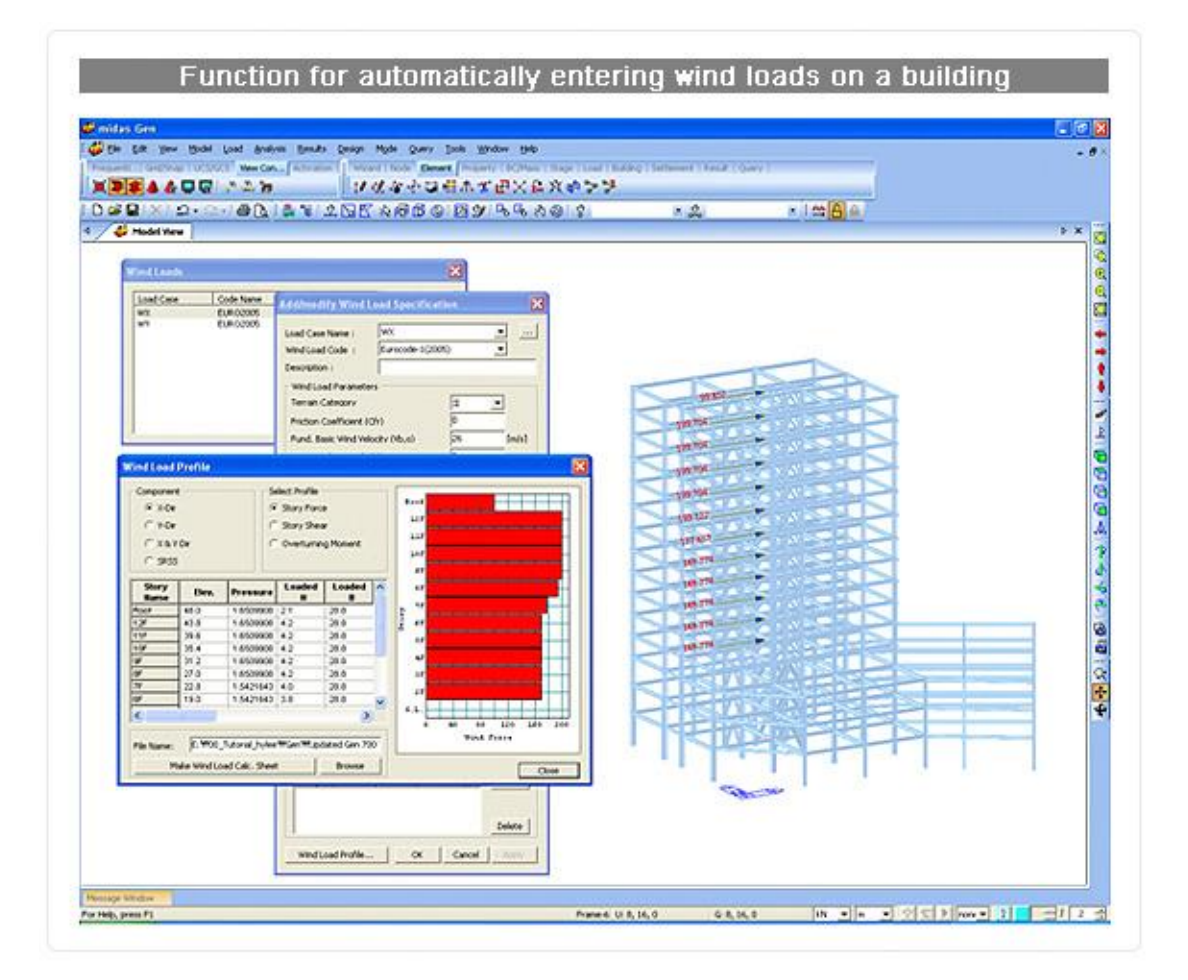

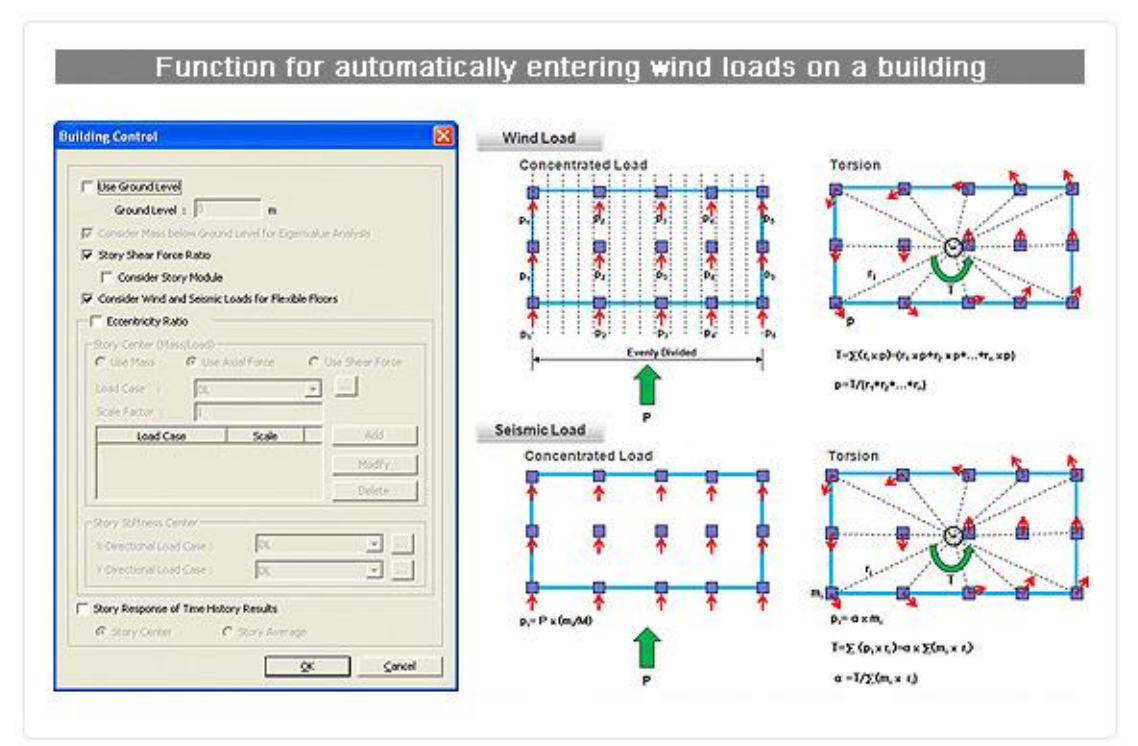

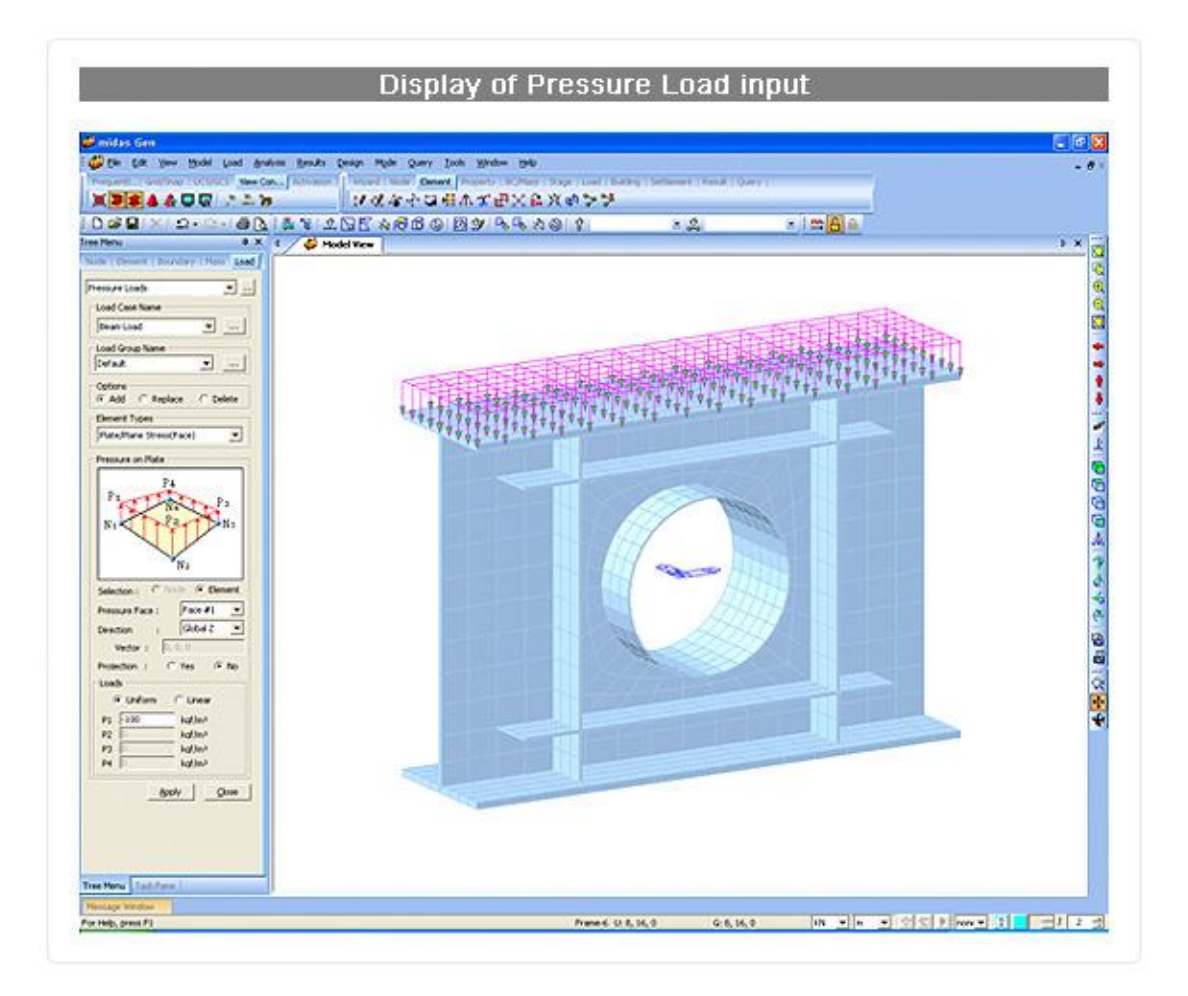

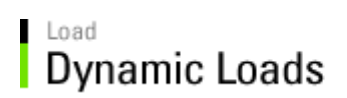

### ▮動態載重

歷時分析適用於分析和評估樓板系統的動力特性,midas Gen 亦提供了步行振動載

重資料庫。

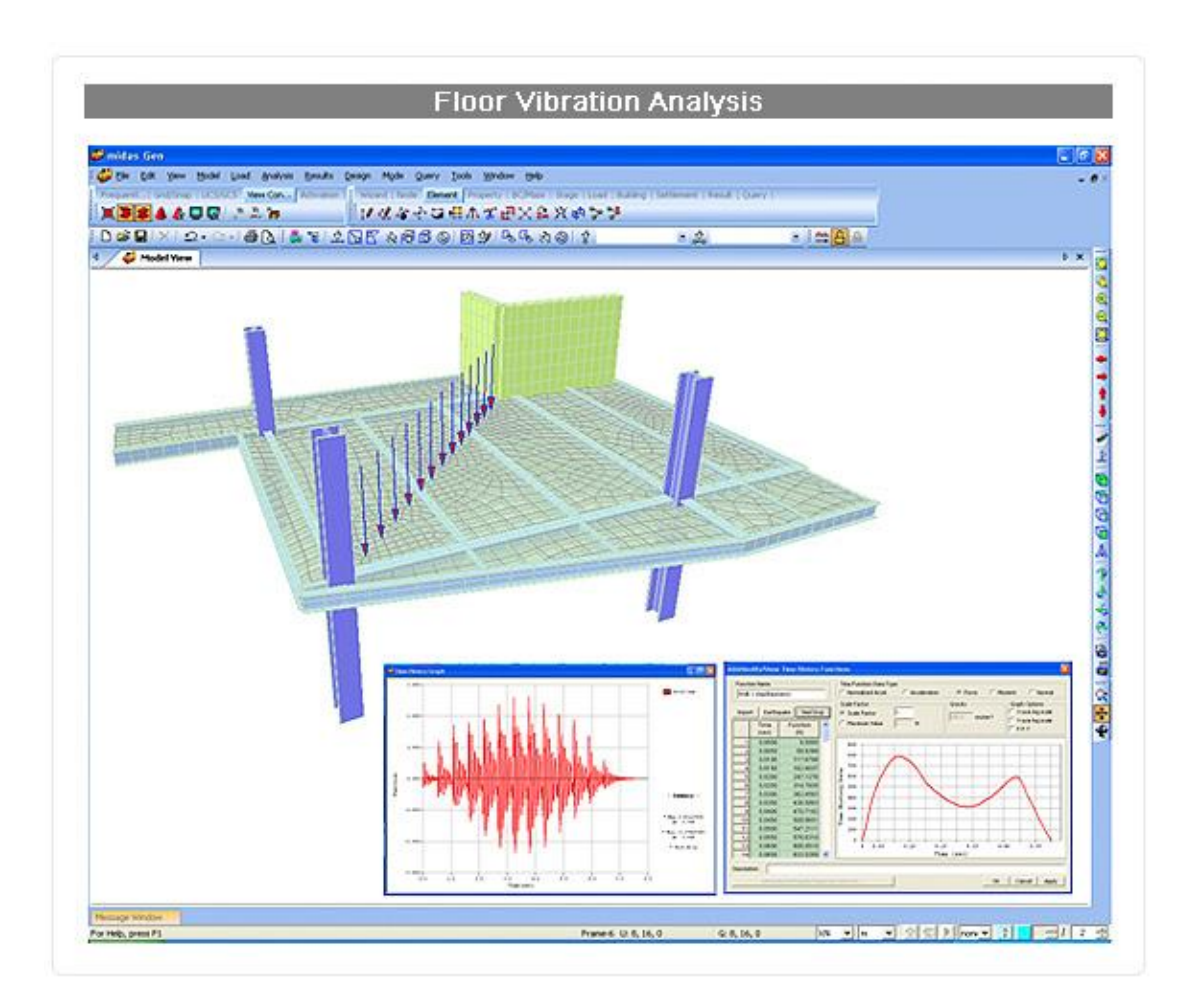

可藉由結構中的自重或輸入的荷載轉換為結構的質量,以進行特徵值分析。

反應譜分析可依據台灣、日本、美國、大陸、歐洲...等的耐震規範,選擇一個符合結 構工址的反應譜,反應譜函數也可自行輸入。進行反應譜分析時,反應譜作用角度會自動 作為結構的主軸方向,同樣的,反應譜荷載也可以考慮意外偏心矩。

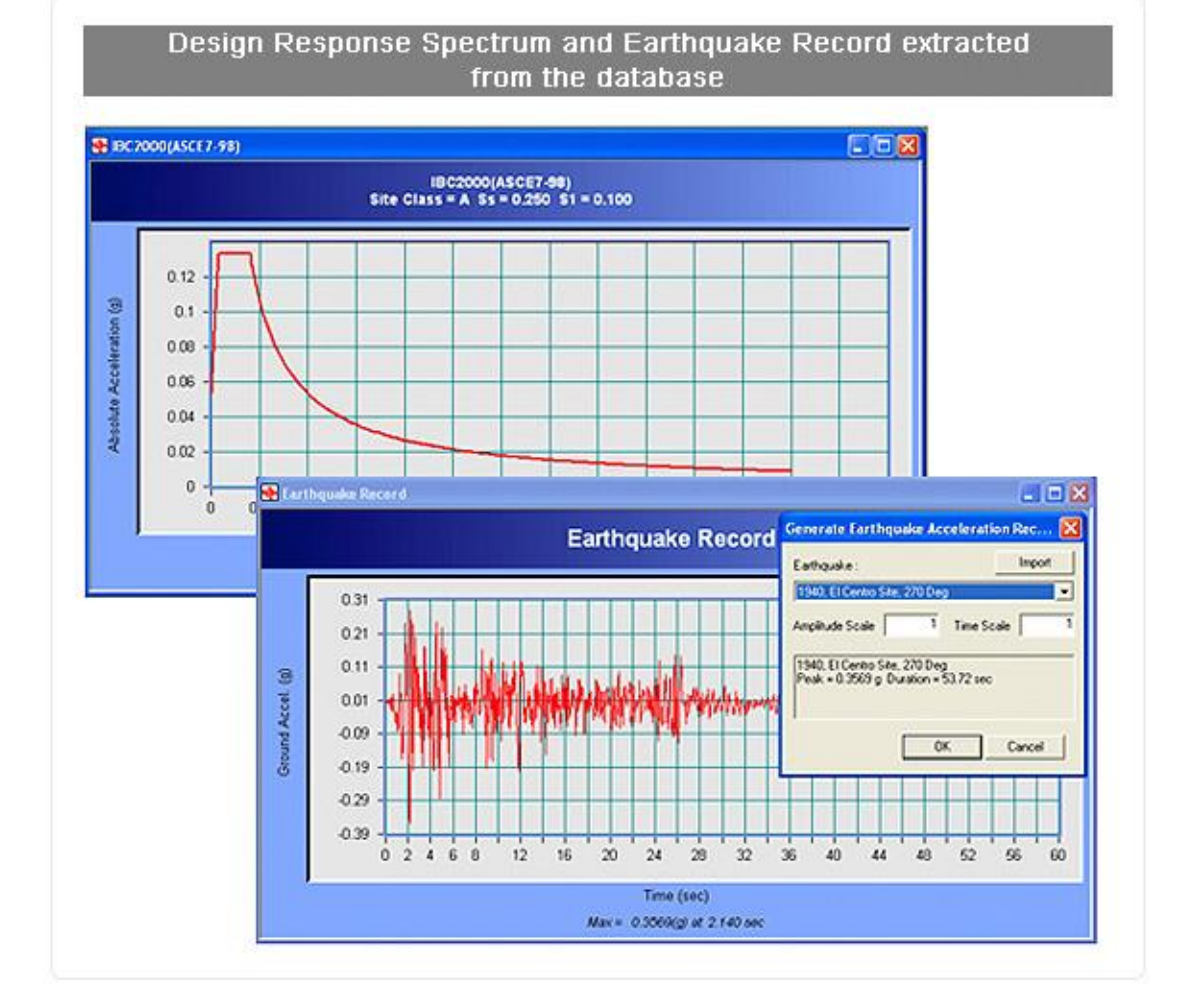

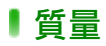

### ▶節點質量(Nodal Masses)

將移動質量分量與轉動質量分量等質量資訊指定於特定節點上。

|         |                                           | and the large t     |     |                                                       |
|---------|-------------------------------------------|---------------------|-----|-------------------------------------------------------|
| Nodal M | asses                                     | · · · ·             | mX  | Lumped Translational Mass in the GCS<br>X-axis        |
| Optior  | ns                                        |                     | mY  | Lumped Translational Mass in the GCS<br>Y-axis        |
| ( Ad    | ld C Replac                               | e C Delete          | mZ  | Lumped Translational Mass in the GCS Z-axis           |
| Nodal   | Mass mZ                                   |                     | rmX | Rotational Mass Moment of Inertia about<br>GCS X-axis |
|         | z rmZ                                     | m¥<br>ArmV          | rmY | Rotational Mass Moment of Inertia about<br>GCS Y-axis |
|         | Y X                                       | mX mX               | rmZ | Rotational Mass Moment of Inertia about<br>GCS Z-axis |
| mX      | 3.0                                       | kN/q                |     |                                                       |
| mY      | 3.0                                       | kN/a                |     |                                                       |
| mZ      | 0                                         | kN/q                |     |                                                       |
| rmX     | 0                                         | kN/grin²            |     |                                                       |
| rmY     | 0                                         | kN/g·in²            |     |                                                       |
|         | En la la la la la la la la la la la la la | and a second second |     |                                                       |

## ₽樓層質量(Floor Diaphragm Masses)

設定樓層質量的方式如下:

- ▶ 使用者直接計算並輸入樓層質量於樓層質心。
- ▶ 由三角形、矩形、圓形的板或線形的梁組成的樓層平面,其結構幾何的質量已

### 經建立於模型之中,可由程式自動計算樓層質量並作用於樓層質心。

| Floor Diaphragm Masses                                                                      | Mr Point Mass                                                                                           |
|---------------------------------------------------------------------------------------------|----------------------------------------------------------------------------------------------------|
| Point Mass       Start Story :       Base       End Story :       Base       Diaphragm Mass | $Z^{1}$<br>Y<br>$X^{c}$<br>$D_{1}$<br>$Y_{0}$<br>X<br>Line Mass                                         |
| Xc Mp<br>Mr Yc<br>Z X                                                                       | Y<br>DI<br>Xc<br>Zl<br>Zl<br>Xc<br>Xc<br>Yc<br>Xc<br>Xc<br>Xc<br>Xc<br>Xc<br>Xc<br>Xc<br>Xc<br>Xc<br>Xc |
| Mp 3 kN/q<br>Mr 0 kN/q*in²<br>Xc,Yc 60, 40 in                                               | Y<br>D1<br>Xc<br>D4<br>Yc<br>D3<br>Circular Area Mass                                                   |
| <u>Add Modify Delete</u><br>Story Type Xc Yc<br>Base P 60 40                                | Y<br>(X3,YD)<br>(X3,YD)<br>Z<br>(X3,YD)<br>(X2,YZ)<br>X<br>Triangular Area Mass                         |
| Close                                                                                       | Y<br>D2<br>Ma<br>Xc<br>Yc<br>Rectangular Area Mass                                                      |

### ▶荷載轉質量(Loads to Masses)

將作用於整體座標系 Z 方向荷載的垂直分量轉換為質量並作為集中質量, 該功能主

要用於計算地震分析時所需的重力荷載代表值,單元的自重轉換為質量應在結構類型

(Structure Type)指令中進行考量。

### ▶一致質量轉換法(Consistent Mass)

midas Gen 可以將結構的自重轉換為均布質量,依形狀函數導出結構勁度矩陣,為 考慮質量慣性矩偶合效應,也可使質量考慮斷面偏心的效果,得到較集中質量法更將確的 結果,但相對的會花費較多的程式運算時間。

## ₽自重轉化質量(Self-weight to Mass)

midas Gen 可以自動將模型中元素的自重轉化為集中質量或均佈質量·提供動力分

析或計算靜態地震力載重使用。

| Structure 1  | Гуре                  |             |             |                 |
|--------------|-----------------------|-------------|-------------|-----------------|
| • <u>3-D</u> | C X-Z Plane           | C Y-Z Plane | C X-Y Plane | C Constraint RZ |
| Mass Conti   | rol Parameter         |             |             |                 |
| Lumper       | d Mass                |             |             |                 |
| Г            | Consider Off-diago    | onal Masses |             |                 |
| C Consist    | tent Mass             |             |             |                 |
|              |                       |             |             |                 |
| Conver       | rt Self-weight into I | Masses      |             |                 |
| 0            | Convert to X, Y, Z    | Convert     | to X, Y     | Convert to Z    |
|              |                       |             |             |                 |
| avity Acce   | leration : 9.         | 806 m/s     | er2         |                 |
| avity Acce   | leration : 9.         | 806 m/s     | ec²         |                 |
|              |                       |             |             |                 |

### Analysis Finite Element Library

## 有限元素資料庫

- ▶ 可設定極限強度的只受壓元素
- ▶ 可設定極限強度的只受拉元素
- ▶ 間隙
- ▶ 鉤
- ▶ 桁架
- ▶ 索(可考慮懸垂)
- ▶ 一般梁
- ▶ 變斷面梁
- ▶ 平面應力
- ▶ 平面應變
- ▶ 牆 (面內、面外)
- ▶ 板(厚板/薄板、面內/面外厚度、正交各向異性)
- ▶ 軸對稱
- ▶ 實體單元(四面體、楔形、六面體)
- ▶ 粘彈性阻尼
- ▶ 遲滯系統
- ▶ 橡膠支座隔震系統
- ▶ 摩擦擺隔震系統

### ●分析功能

midas Gen 沒有節點數和單元數限制‧對荷載和荷載組合的數量也沒有限制‧而且 提供可以連續分析多個模型的批次處理功能。

#### ▶ 靜力分析

→線性靜力分析

#### ▶ 動力分析

→特徵值分析

→反應譜分析

→歴時分析

#### > 幾何非線性分析

→P-Delta 分析

→大變位分析

#### ▶ 材料非線性分析

→Von-Mises, Tresca, Mohr-Coulomb & Drucker - Prager

→磚石構造分析

#### ▶ 挫屈分析

→臨界挫屈載重係數

→挫屈模態

→側向扭轉挫屈

▶ 熱傳導分析(傳導、對流、輻射)

→穩態分析

→瞬態分析

#### ▶ 水化熱分析

→熱彈性分析

→發展強度、潛變、乾縮、管冷分析

#### ▶ 施工階段分析

→時間依存材料特性(乾縮、潛變、硬化)

→邊界條件變化

→柱收縮分析(彈性/非彈性)

#### ▶ 側推分析

→提供了四種基本的塑鉸性質(P, V, M & PMM),可以自己定義塑鉸性質,也可

以讓程式根據構件的斷面、材料、荷載狀態等,自動生成塑鉸性質。

→具有 FEMA、Eurocode、雙線性、三線性的塑鉸基本形式。

→可將塑鉸設定於鋼筋混凝土、鋼材、鋼骨鋼筋混凝土、石材構造。

→力量或位移控制

→產生容量譜與最佳性能點/目標位移量

→安全檢核表

#### > 邊界非線性歷時分析

→對建築物隔震和減震所使用的粘彈性消能器(Viscous-elastic Damper)、間隙 (Gap)、鉤(Hook)、遲滯系統(Hysteretic System)、鉛芯橡膠支撐隔震裝置(Lead Rubber Bearing Isolator)以及摩擦擺隔震裝置(Friction Pendulum System Isolator)等進行邊界非線性動力分析的功能。

### > 邊界非線性歷時分析 (Boundary Nonlinear Time History Analysis)

→對建築物隔震和減震所使用的粘彈性消能器(Visco-elastic Damper)、間隙 (Gap)、鉤(Hook)、遲滯系統(Hysteretic System)、鉛芯橡膠支撐隔震裝置(Lead Rubber Bearing Isolator)以及摩擦擺隔震裝置(Friction Pendulum System Isolator)等進行邊界非線性動力分析的功能

#### ▶ 非彈性歷時分析

▶ 其他分析

→利用最佳化設計方法求未知荷載係數

→移動載重分析

→支座沉陷分析

→考慮組合斷面組合前後斷面勁度變化的分析

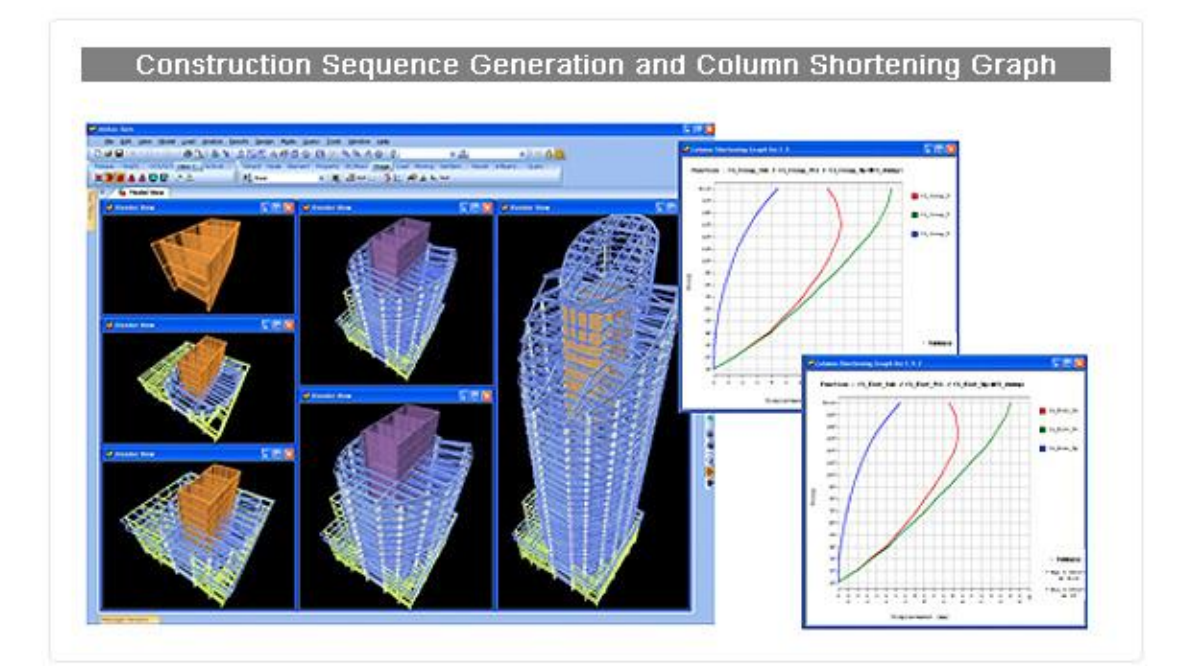

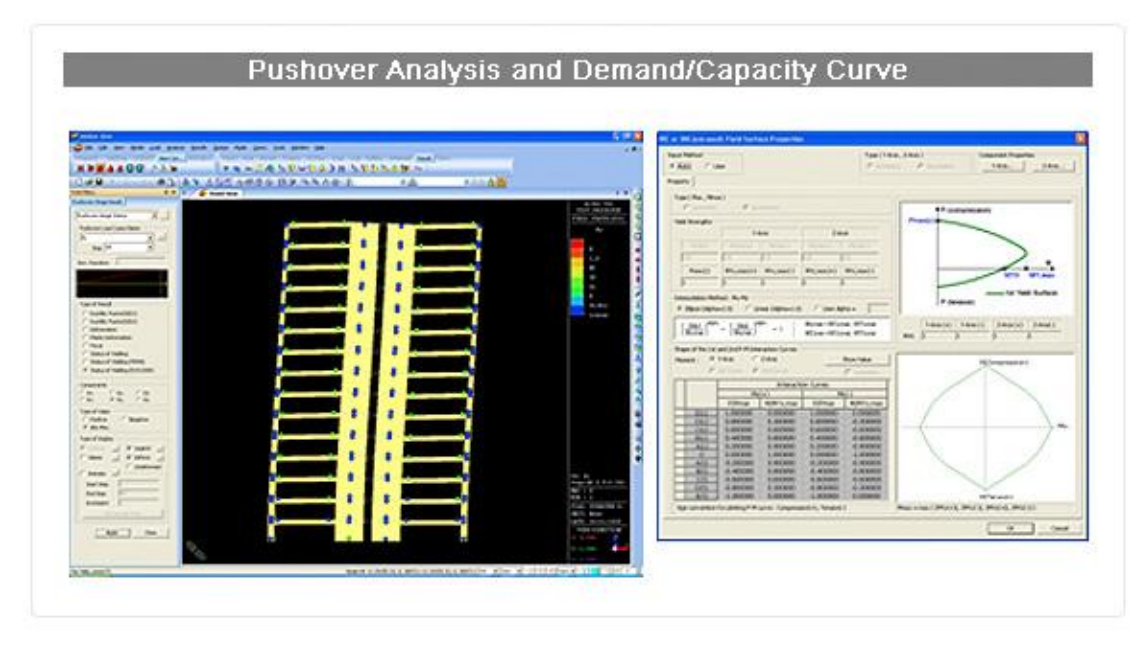

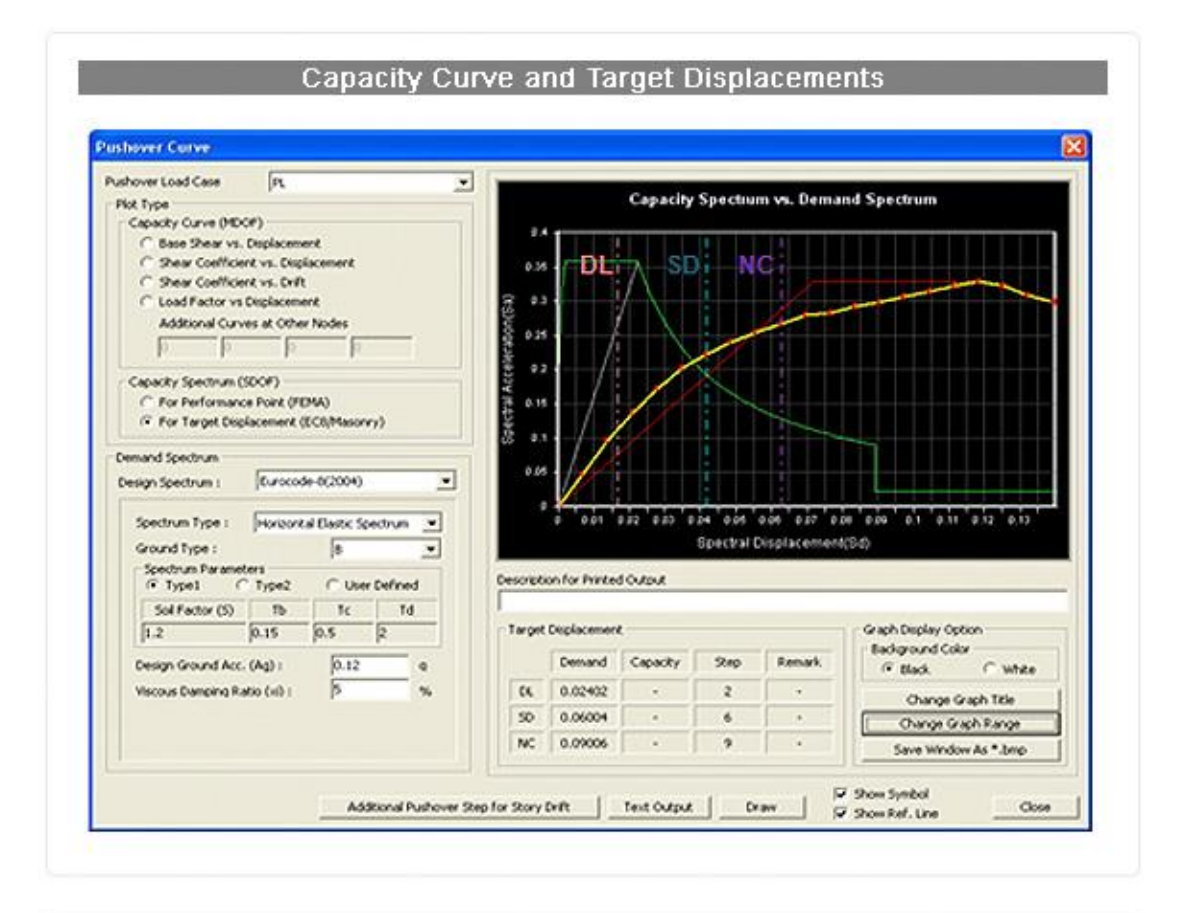

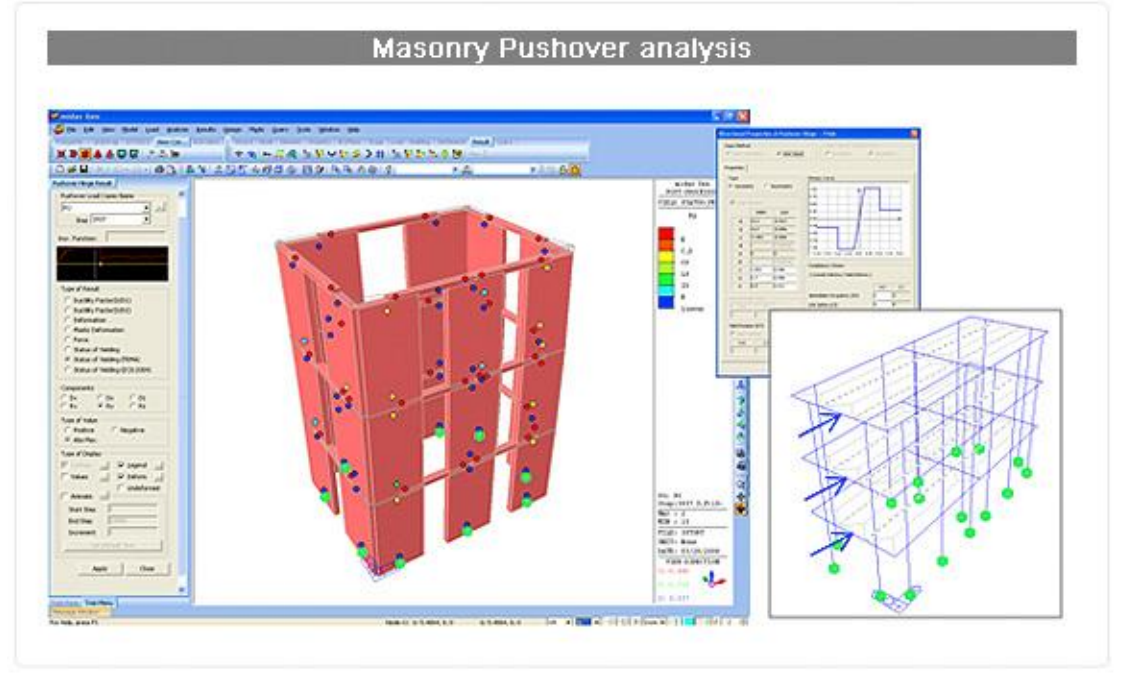

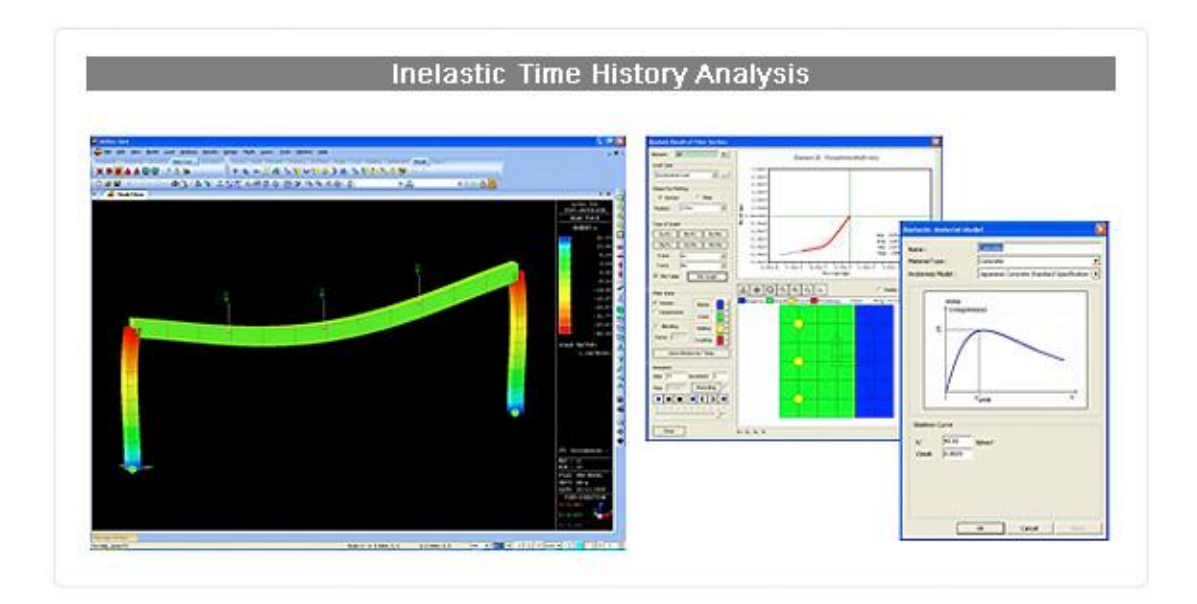

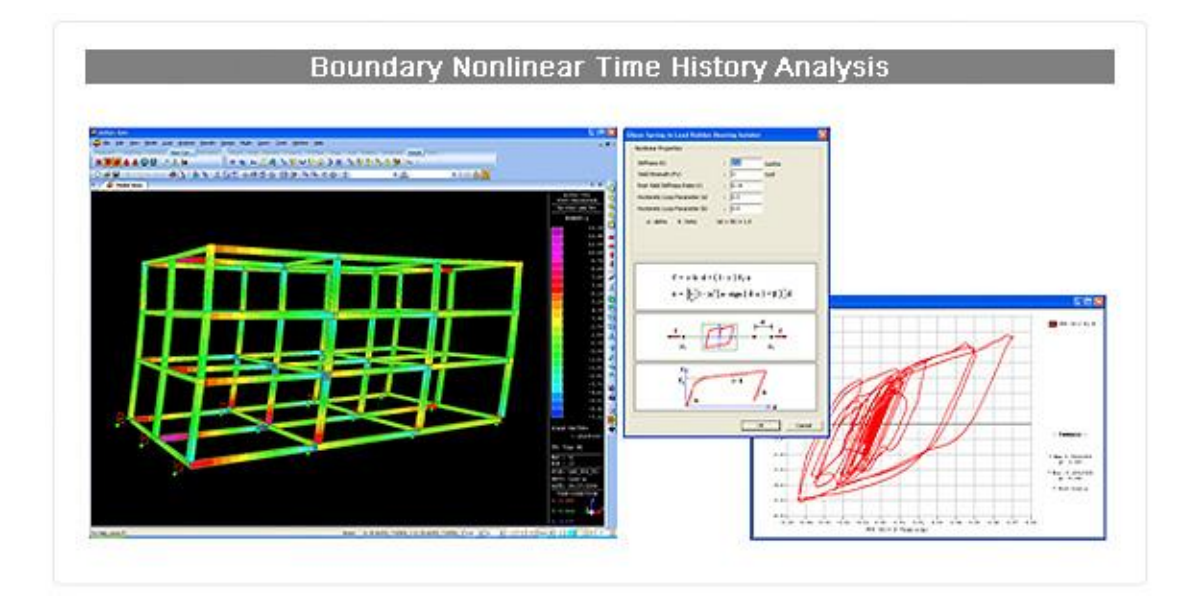

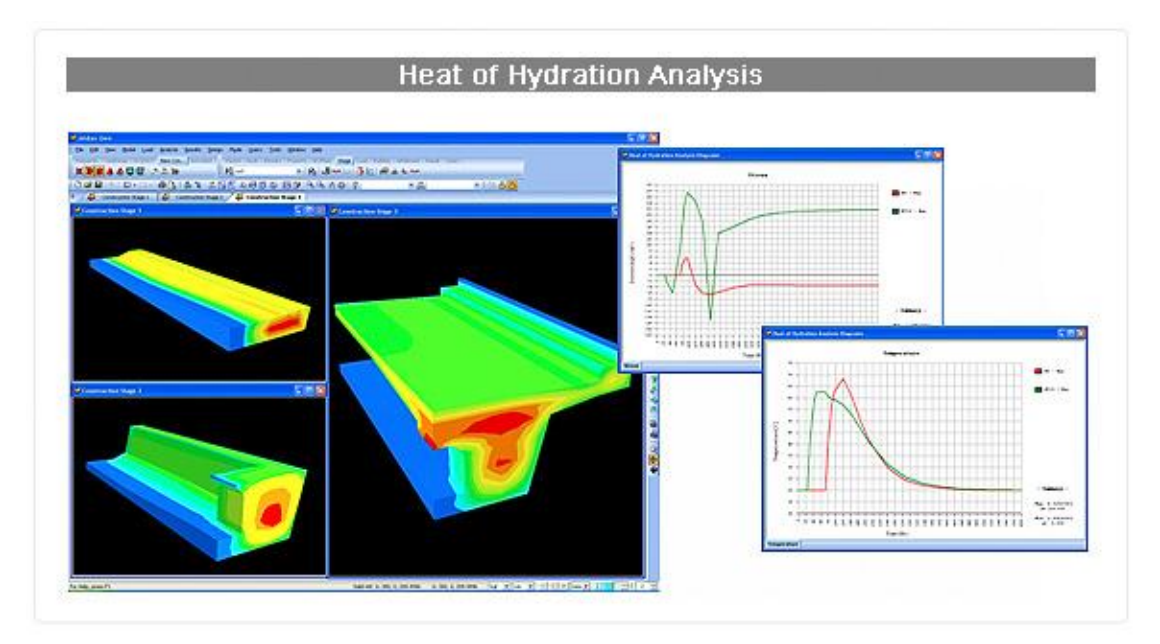

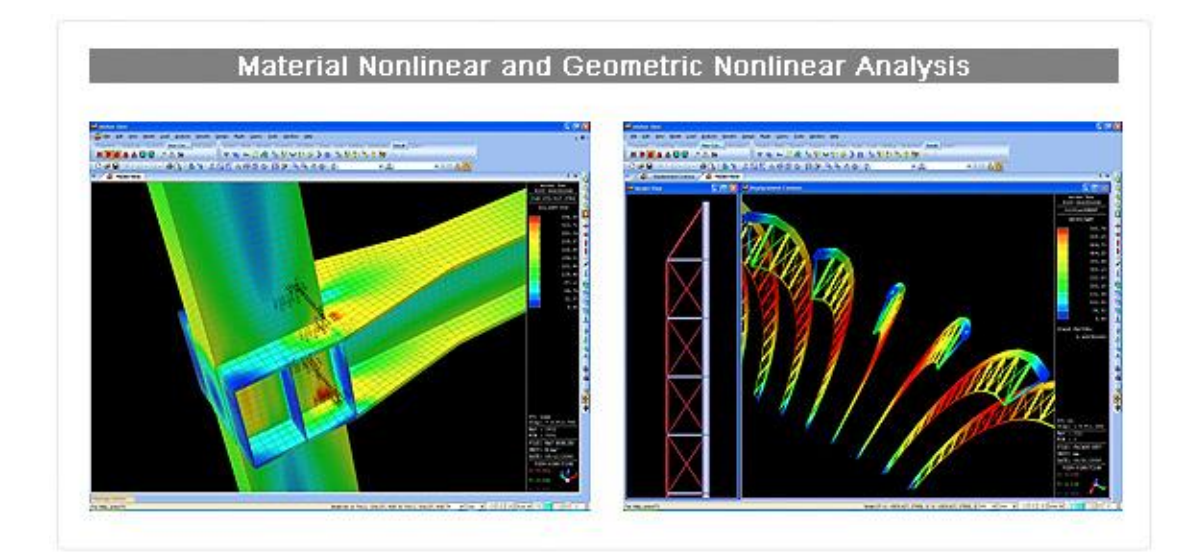

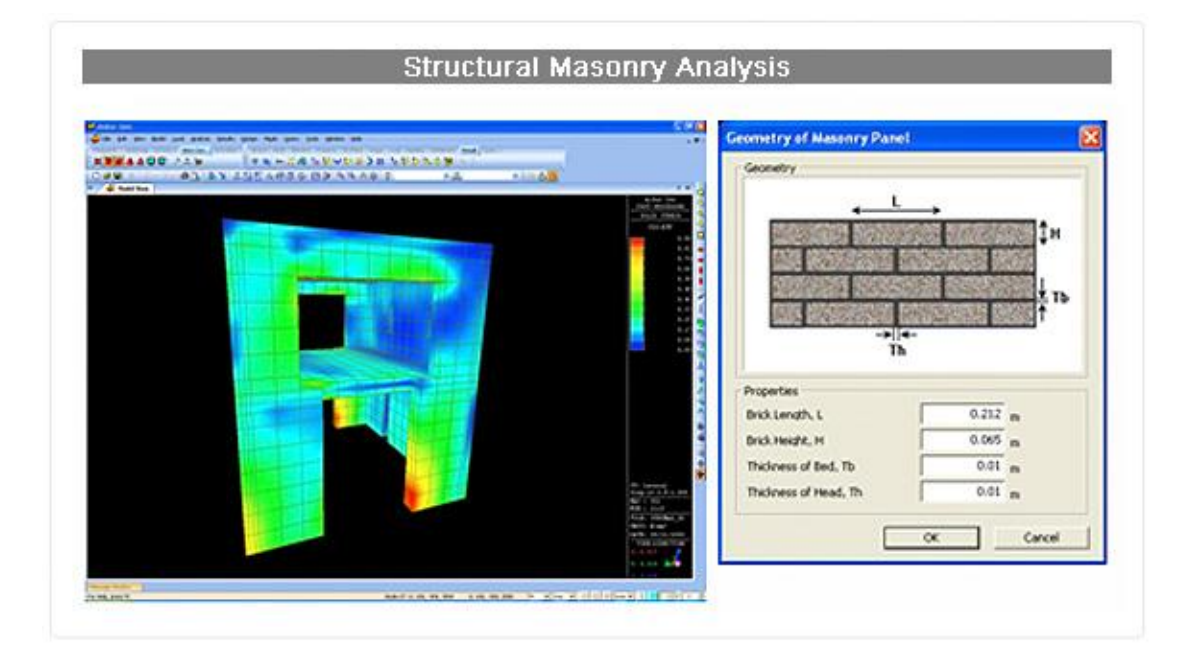

### Results Graphic Results

## 分析結果圖形化

在 midas Gen 後處理中,使用者可以根據設計規範自動產生荷載組合,也可以自行 添加和編輯荷載組合。

在梁內力圖裏,可以同時確認單元的強軸和弱軸的內力。透過編輯顯示類型可以輸出多種形態的反力、位移、內力和應力圖形。並可以利用鏡像功能由 1/2 或 1/4 的模型生成整個模型。此外,midas Gen 提供動力和靜力分析的動畫輸出結果。

### ▶ Type of Display 顯示類型

- ▶ 數值 Values
- ➢ 圖例 Legend
- ➢ 變形 Deform
- ⋟ 變形前 Undeformed
- ▶ 動畫 Animation
- ➤ 鏡像 Mirrored
- ➢ 剖面線 Cutting Diagram
- ⋟ 等值面 IsoSurface

midas Gen 可以使用任意的剖面線或切割剖面來查看板單元或實體單元的內力和應

力,也可以利用等值面功能詳細確認實體單元內部的應力狀況。對板單元可以同時查看頂

```
面和底面的應力。
```

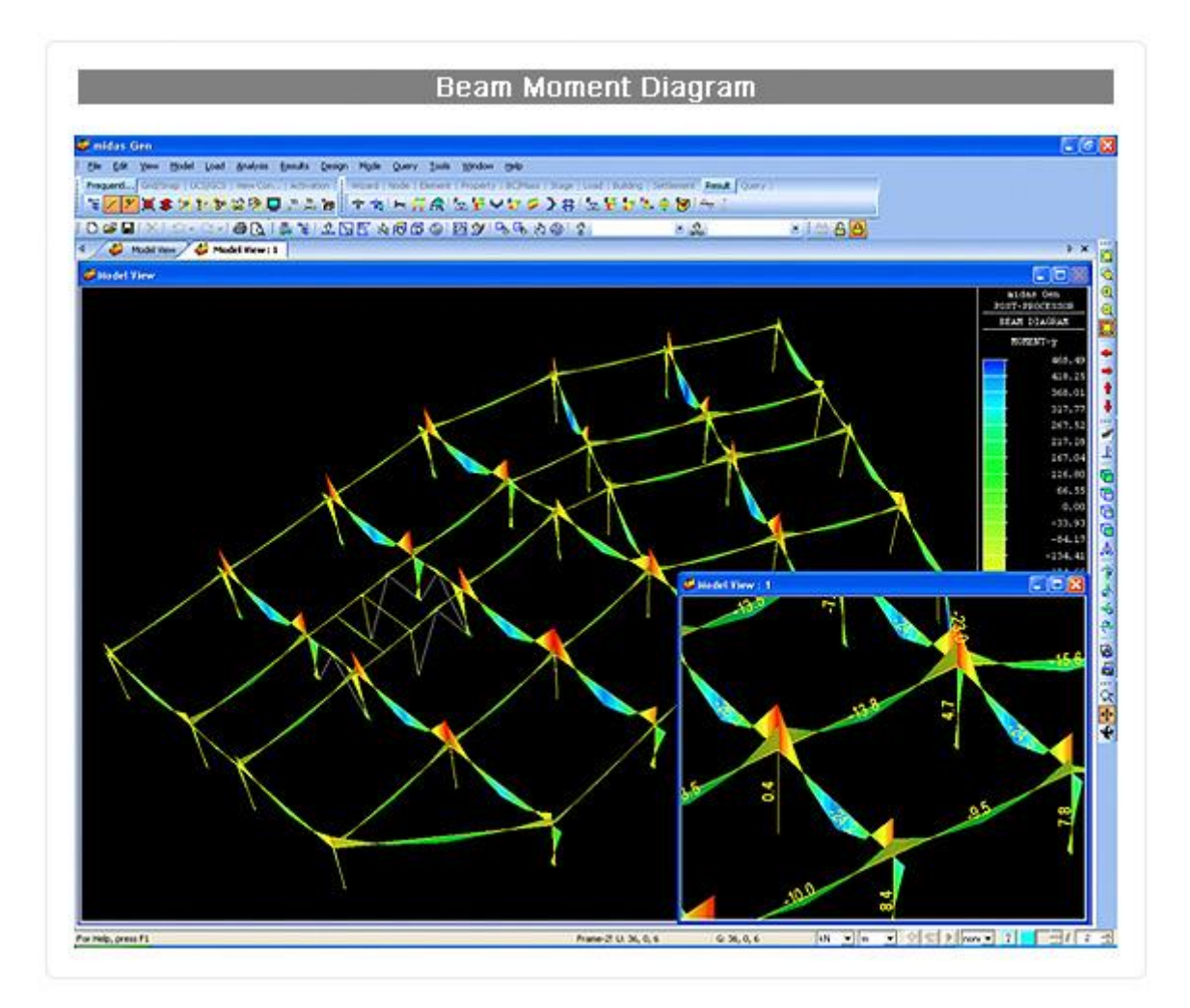

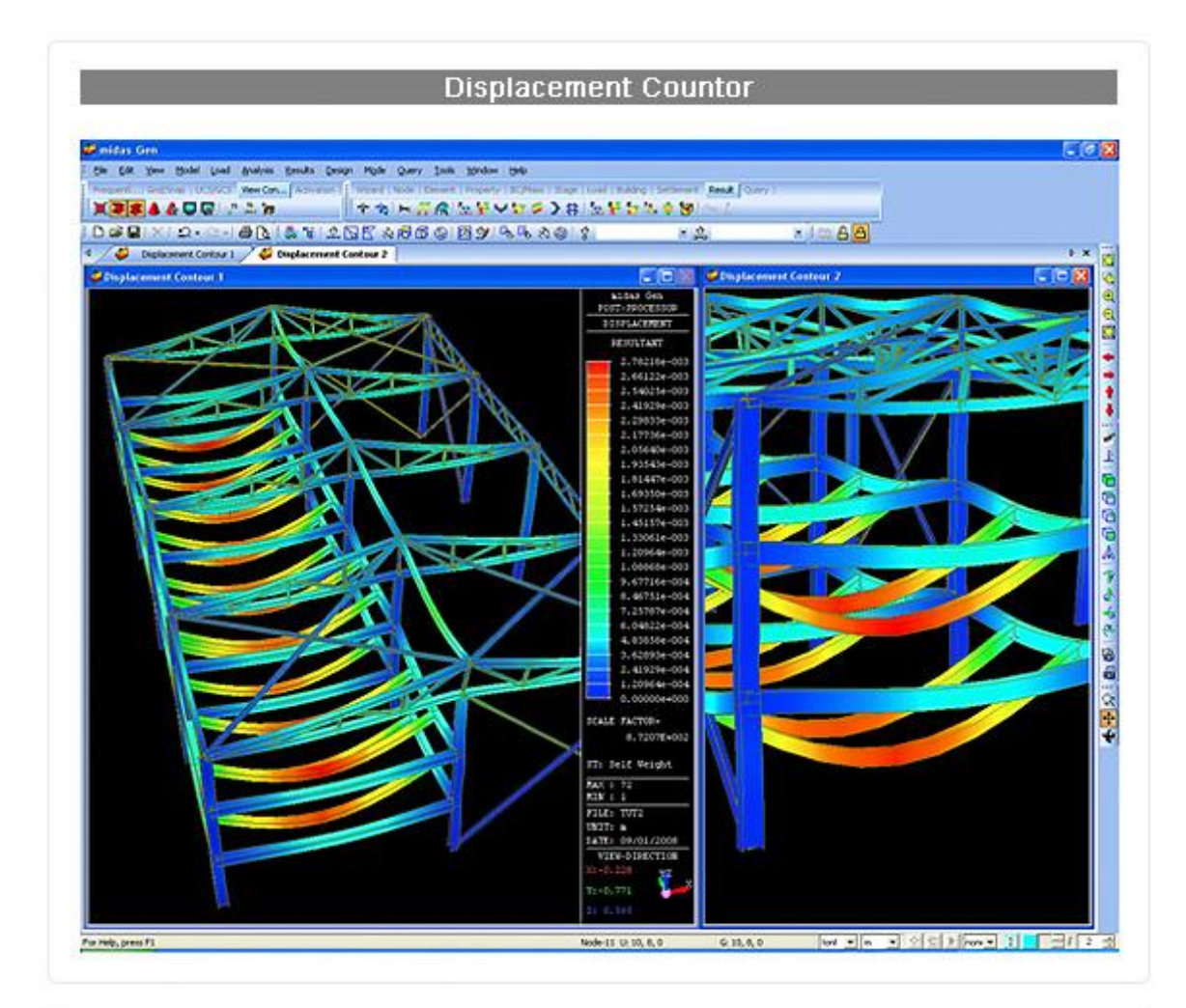

#### Beam Detail Analysis Results E110 🗃 Demert Number: 14017 Length: 6.49975 Unit: In, MK Element humber 14017 Length 6.43075 Unit m, torf HOT ST Disk() +1.073(0+000 Disk() +0.033(0+000 Disk() +1.030(0+000 Disk() 0.000(0+000) Disk(0+0) +1.030(0+000 Disk(0+000) Disk(0+000) Disk(0+0) +1.030(0+000) Disk(0+000) Disk(0+000) Disk(0+0) +1.030(0+000) Disk(0+000) Disk(0+000) Disk(0+0) +1.030(0+000) Disk(0+000) Disk(0+000) Disk(0+0) +1.030(0+000) Disk(0+000) Disk(0+000) Disk(0+0) +1.030(0+000) Disk(0+000) Disk(0+000) Disk(0+0) Disk(0+000) Disk(0+000) Disk(0+000) on Mses 1506.58 +-1.50010a-500 + 2.00201a-500 # + 2.00201a-500 # +-1.50015a-500 - - 2.40073a-501 50.0 W x = 6.490754+000 M x = 0.300004+000 W x = 2.24004+000 PL.mn . 8.54033e=0 7.54147e=0 7.54541e=0 Discourse tak + 2.00042e-001 +-4.72319e-000 + 1.80450e-000 +-4.72319e-000 +-4.72319e-000 # x = 2,071174-000 # x = 0,400754-000 # x = 1,2400754-000 F2 + 0.077332 M2 + 0.000000 W.WO.WO.AN -

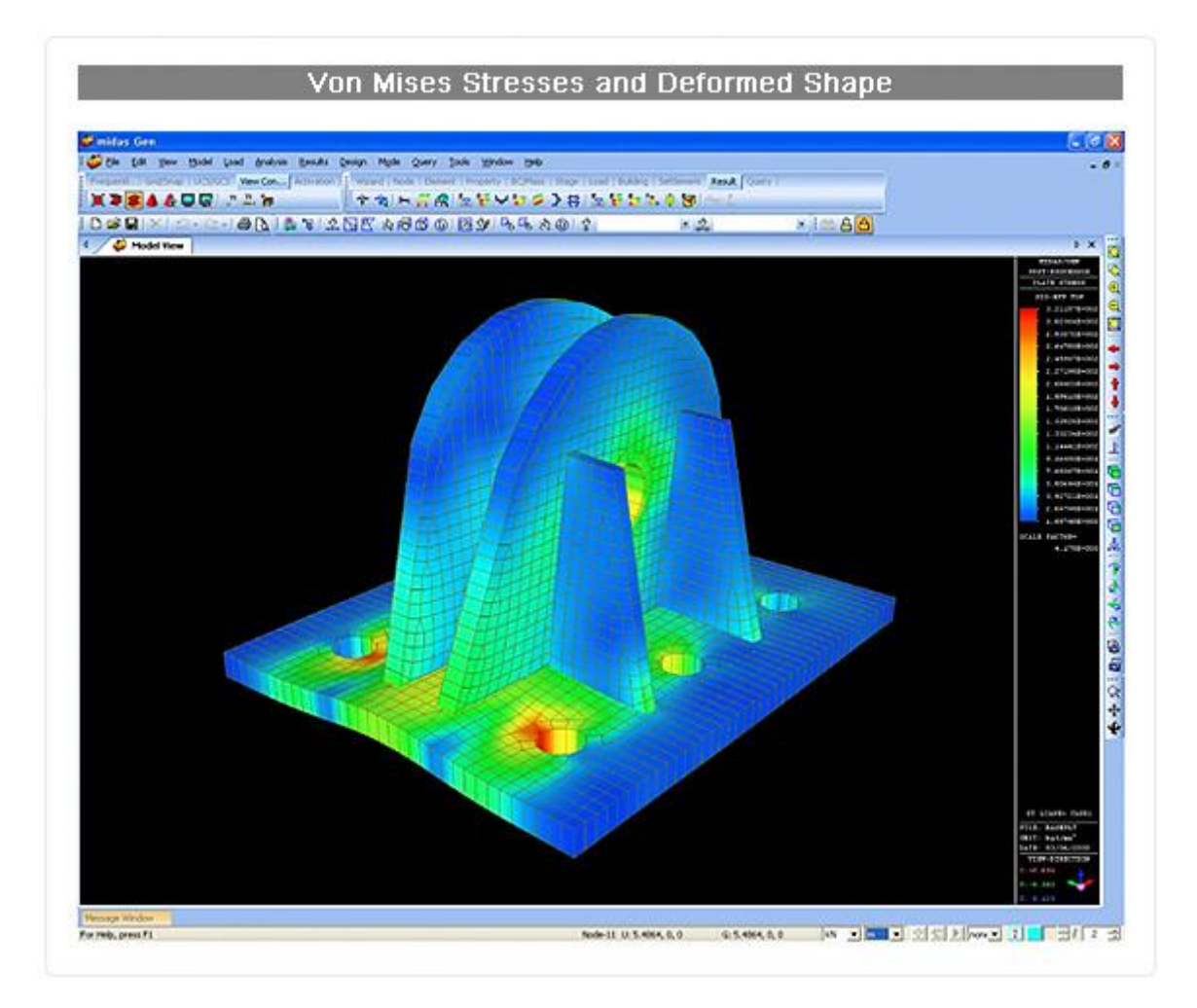

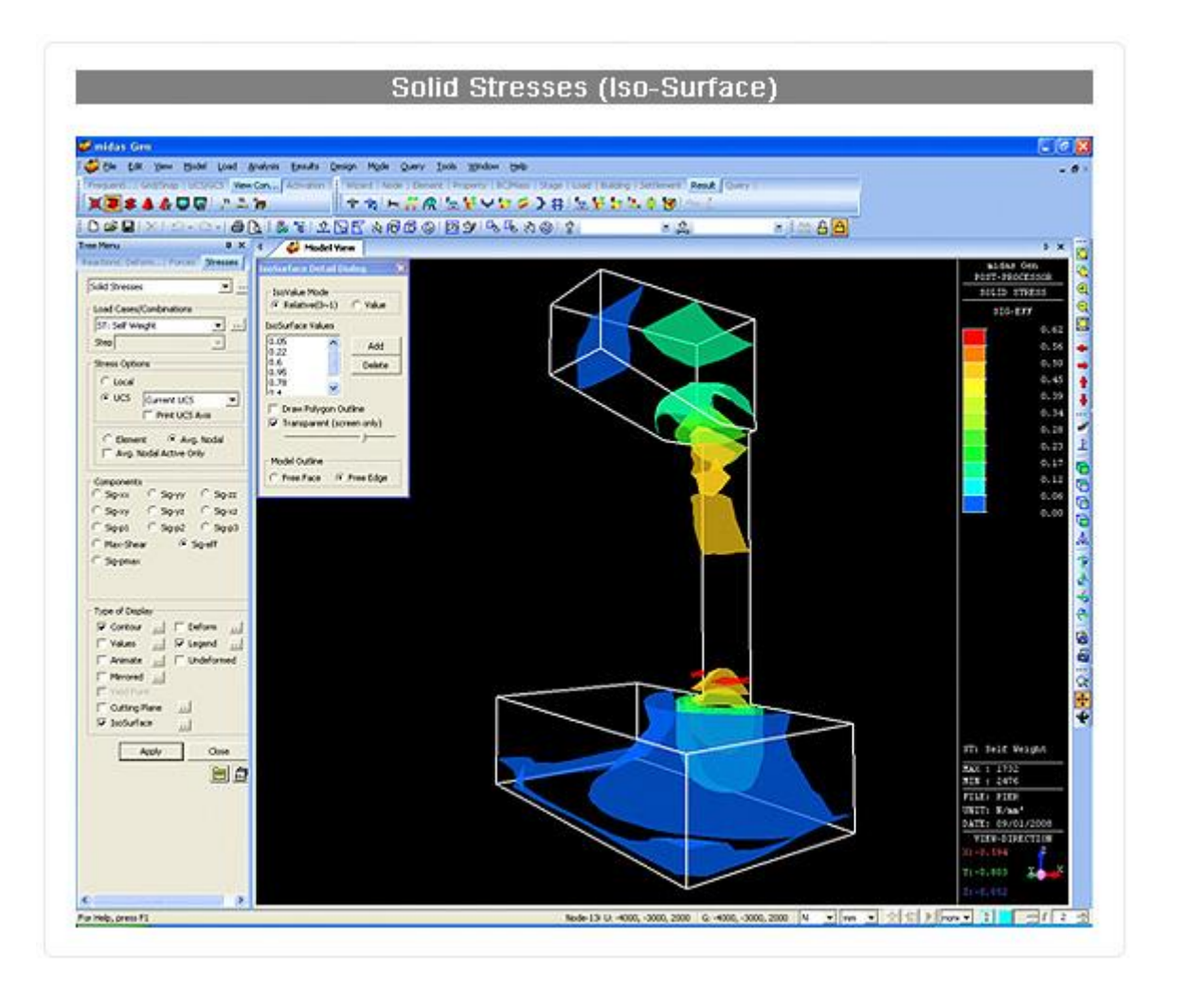

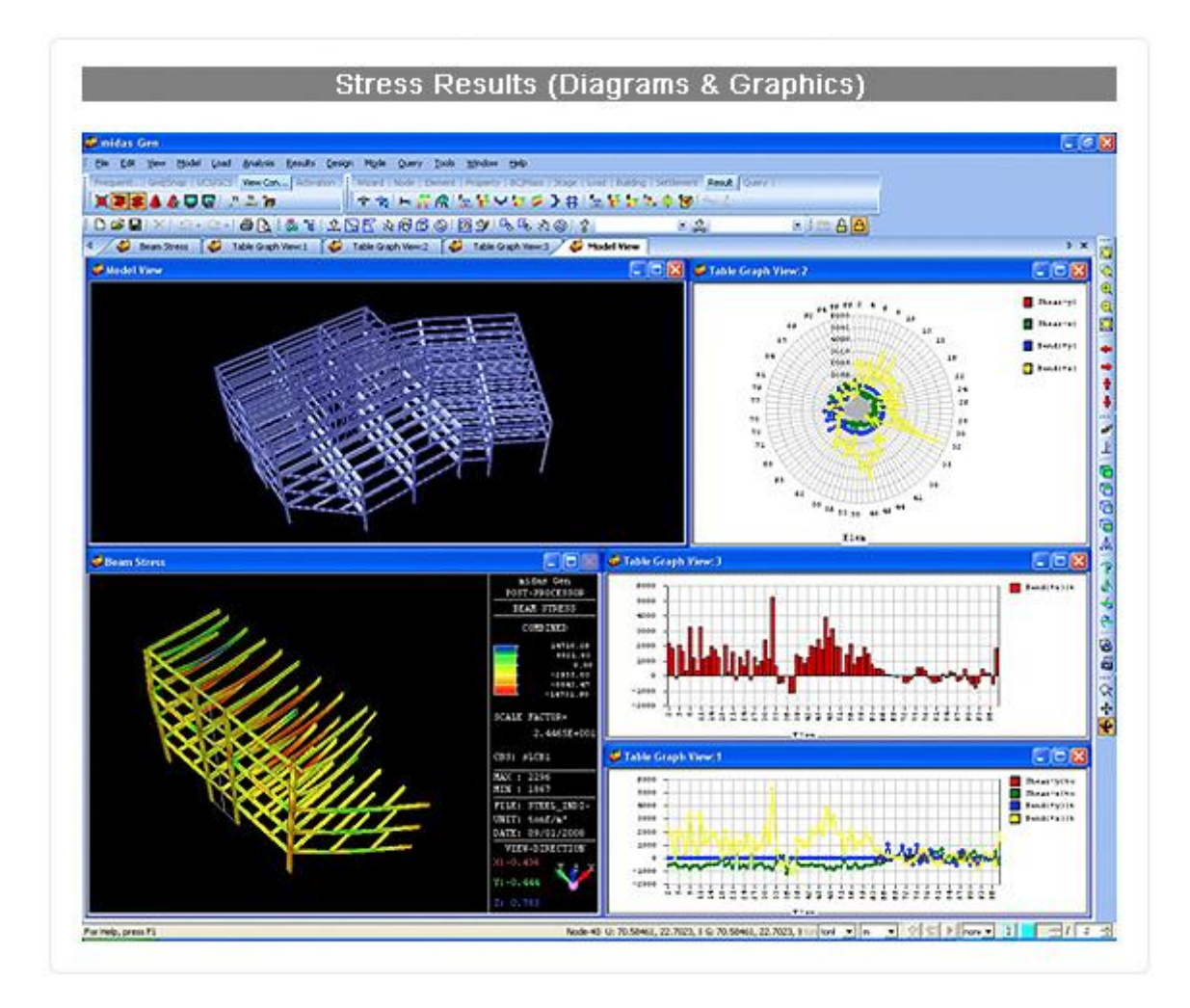

## Results Table Results

midas Gen 提供可以與 MS-Excel 相容的計算結果表格,讓使用者有系統的瀏覽分 析與設計結果。簡單直觀的選擇特定載重組合,查看反力、變位、內力...等結果表格;此 外,這些表格可以選擇特定資料、篩選、排序、編輯、控制文字格式、複製與貼上、輸出 表格化報告、繪製 XY 散佈圖與長條圖...等分析圖表。

### 以表格輕鬆簡單的檢核分析結果

- ▶ 提供位移、内力、應力、反力、振態、挫屈、設計、檢核...等表格。
- ▶ 強大的篩選功能。
- ▶ 可自訂資料排序的優先順序。
- ▶ 有表格編輯、修改、複製、替代、搜尋...等功能。
- ▶ 與 MS-Excel 相似的複製貼上功能。
- ▶ 與 MS-Excel 相似的操作介面。

#### ▶ 輸出分析結果

- ▶ 針對單一、疊加、總合、包絡的載重組合輸出位移、反力、內力、應力等結果。
- ▶ 可自行選擇與編排輸出表格的組合與位置。
- ▶ 清楚顯示該結果為整體座標系或局部座標系。

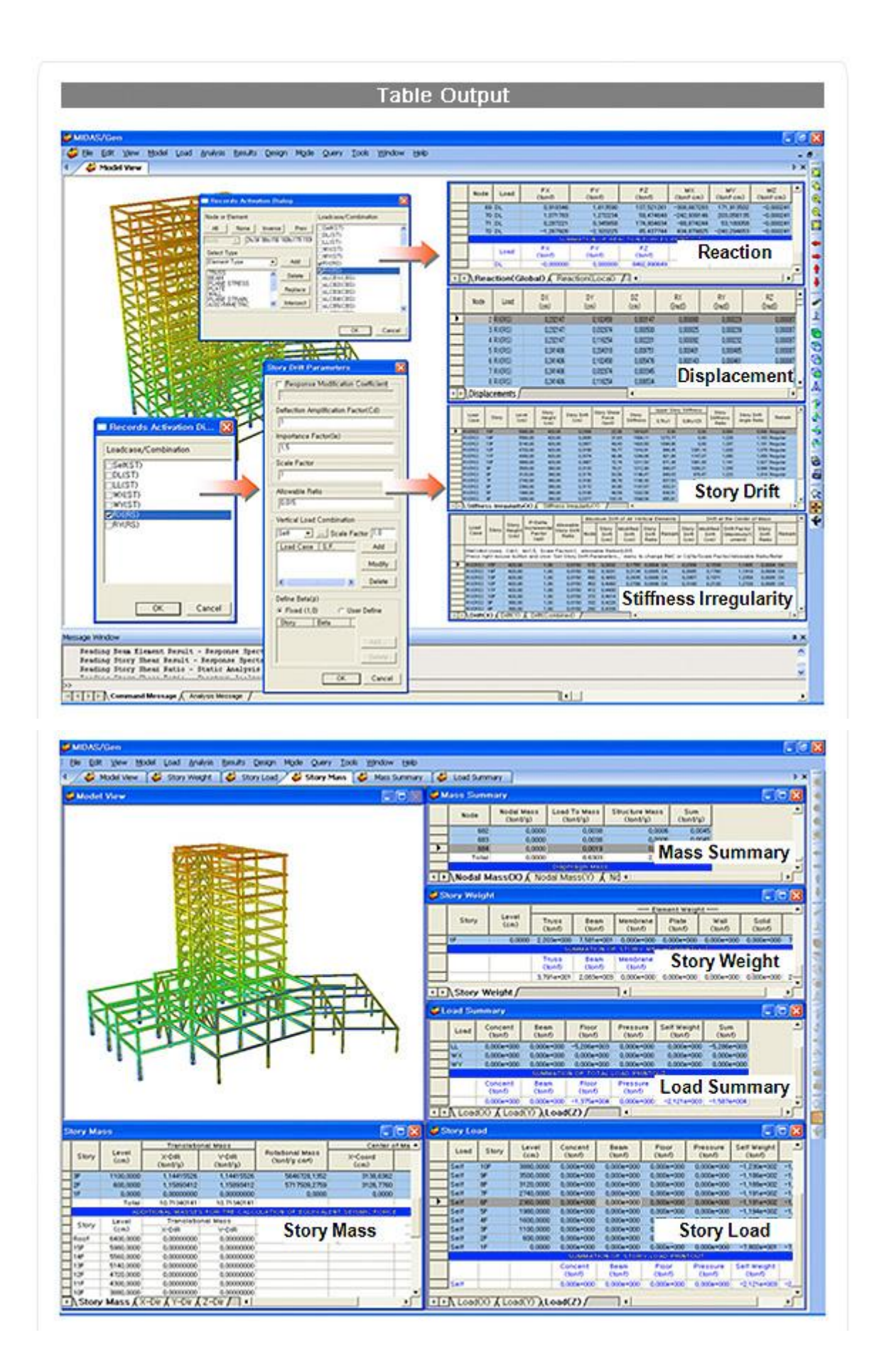

| 2 |       | 2.0.                                                                                                    | 80. i &                                                                                                    | * 205 *         | 196 @ 193         | 13680                               | \$                                                                                                    | * 2                  | * i = 6 A               |                   |                |              |
|---|-------|----------------------------------------------------------------------------------------------------|----------------------------------------------------------------------------------------------------|-----------------|-------------------|-------------------------------------|----------------------------------------------------------------------------------------------------|----------------------|-------------------------|-------------------|----------------|--------------|
| T | Ben   | Load                                                                                                    | Part                                                                                                    | Axial<br>(bonf) | Shear-y<br>(tonf) | Shear-z<br>(tonf)                   | Torsion<br>(bonf-m)                                                                                                    | Moment-y<br>(tont-m) | Moment-z<br>Cloref m)   | 10 B              |                |              |
| t | 1     | cLCB1                                                                                                    | E1]                                                                                                    | 0.00            | 0.00              | -5.58                               | 0.02                                                                                                    | -7.22                | 0.00                    | e.                |                |              |
| 1 | 1     | cLCB1                                                                                                    | JE30                                                                                                    | 0.00            | 0.00              | 5.82                                | 0.02                                                                                                    | -8.14                | 0.00                    | A.S.              |                |              |
| ] | 2     | cLCB1                                                                                                    | (3)                                                                                                    | 0.00            | 0.00              | -5.75                               | -0.04                                                                                                    | -8.25                | 0.00                    | +                 |                |              |
| J |       | 12777                                                                                                    |                                                                                                    |                 | 00.               | 5.65                                | -0.04                                                                                                    | -7.84                | 0.00                    |                   |                |              |
| Į | LIE I | Copy                                                                                                    | ť. – – – – – – – – – – – – – – – – – – –                                                                        |                 | .00               | -5.70                               | -0.00                                                                                                    | -8.03                | 0.00                    |                   |                |              |
| 1 |       |                                                                                                    |                                                                                                    |                 | .00               | O (2)                               | H-1-1-1-2-1-1                                                                                                    | Beat                 | Force (K + McHough Eace |                   |                | a.)          |
| 1 | 699   | Find.                                                                                                    |                                                                                                    | a               | 31+F .00          |                                     | no inchi Paprim                                                                                                    | nd female Date       | Review View             |                   | 10.0455-524.06 | ¥ -          |
| ļ |       |                                                                                                    |                                                                                                    |                 | .00               | 100                                 | Carese - 33 - 1                                                                                                    | A.X.                 | S - S - I Lighten       | el as Nation 1    | P Dava 1       | 27 3         |
| 1 | 3     | Sorti                                                                                                    | on Dialor                                                                                                    |                 | .00               | · · · · · · · · · · · · · · · · · · | <ul> <li>1 - B - D - 2</li> </ul>                                                                                                    | · 4                  | 51.0 600                | Aylesi *          | Dfund -        | 2" Non" Seat |
| ł |       |                                                                                                    | ווא ביוטוטן                                                                                                    |                 | .00               | Dybind -                            | 100                                                                                                    | - Algement / 1       | Matter -                | 14/m              | 0.0            | 100-9        |
| Ļ |       | Style                                                                                                    | Dialog.                                                                                                    |                 | 00                | The second                          |                                                                                                    | Re I                 | I M I                   |                   | 0.0            |              |
| 1 |       |                                                                                                    | - Croise gri                                                                                                    |                 | 00                | 1 44                                | a for a for | A GALLAND            |                         |                   |                | 100          |
| 1 |       | Shov                                                                                                    | Graph.                                                                                                    |                 | .00               |                                     |                                                                                                    | Asial Ulea           | y thears                | Tersion           | Moneol y       | Mument a     |
| Į |       |                                                                                                    | . or opin                                                                                                    |                 | .00               | 1                                   | 1 cicks Fut                                                                                                    | (1.00) (2.00         | 9 (n=1)<br>8 - 5.58     | (Lord'en)<br>6.02 | Post and       | [und eq      |
| J | 10    |                                                                                                    |                                                                                                    |                 | 00                | 4                                   | 10.00                                                                                                    |                      | 0 5.40                  | 0.07              | -8.54          |              |
| 1 |       | Activ                                                                                                    | ate Reci                                                                                                    | ords            | .00               |                                     | 20100 000                                                                                                    |                      | 0 0.70                  | 0.00              | 7.64           |              |
| 1 |       |                                                                                                    |                                                                                                    |                 |                   | 5                                   | 345(65) 194                                                                                                    |                      | 4 23                    |                   | -4.65          | e            |
| 1 |       | Expo                                                                                                    | ert to Exe                                                                                                    | cel             | N 00              |                                     | BIOCRE 411                                                                                                    | 1 3                  | 2 53                    |                   | 4.0            |              |
| 1 |       | 1                                                                                                    |                                                                                                    |                 | 00                | 1                                   | 4 0.080 (18)                                                                                                    | 1                    | 0 57                    | 0                 | -4.0           | ġ            |
| 1 |       | View                                                                                                    | by Load                                                                                                    | Cases           | ¥ 00              | 11                                  | 50,001 001                                                                                                    |                      | 0 37                    |                   | -4.0           |              |
| 1 |       | 1000                                                                                                    | Sec.                                                                                                    |                 | .00               | 10                                  | e 4000 000                                                                                                    |                      | 0 0.41                  | 0.04              | -7.M           |              |
| 1 |       | View                                                                                                    | by Max                                                                                                    | Value Item.     | 00                | 14                                  | 6-1(0) EE                                                                                                    |                      | 0 5.75                  | 0.04              | 4.25           |              |
|   |       |                                                                                                    |                                                                                                    |                 | 00.5              | 10                                  | Tisces un                                                                                                    |                      | 0 5.34                  | -0.52             | -7.33          |              |
| J | 12    | cLCB1                                                                                                    | 3[14]                                                                                                    | 0.00            | 0.00              | 0                                   | 8 4.083 108                                                                                                    |                      | 0                       |                   | -1.11          |              |
| J | 13    | cLCB1                                                                                                    | (14)                                                                                                    | 0.00            | 0.00              | 14                                  | No.00 (00)                                                                                                    |                      | 2 7.5                   | 0.00              | -11.70         |              |
| J | 13    | cLCB1                                                                                                    | J[15]                                                                                                    | 0.00            | 0.00              | 77                                  | 90000 000                                                                                                    |                      | 0 4.60                  | 0.00              | 9.12           |              |
| 1 | 14    | cLCB1                                                                                                    | (15)                                                                                                    | 0.00            | 0.00              | 20                                  | 30-4-00                                                                                                    |                      | 9 20                    |                   | 10.62          | 9            |
| 1 | 14    | cLCB1                                                                                                    | 3[16]                                                                                                    | 0.00            | 0.00              | 20                                  | 11-0.063 1010                                                                                                    |                      | 0 327                   | -                 | -10.47         |              |
| 1 | 15    | cLCB1                                                                                                    | (17)                                                                                                    | 0.00            | 0.00              | 24                                  | 11 (100) [2/8                                                                                                    |                      | 0 7.20                  |                   | -100.62        | 0            |
| 1 | 15    | cLCB1                                                                                                    | .(18)                                                                                                    | 0.00            | 0.00              | 2                                   | 12/0.003 1018                                                                                                    | 1 9                  | 9 22                    |                   | -10.57         | 9            |
| - | 16    | CLCB1                                                                                                    | E183                                                                                                    | 0.00            | 0.00              |                                     | Beam Force / Sherris                                                                                                    | Peet 252             |                         |                   | 140.J.m.       | -            |
|   |       | and the second second sec | the second second second second second second second second second second second second second second second se |                 |                   |                                     |                                                                                                    |                      |                         |                   |                |              |

## Design Design Codes

# Ⅰ設計規範

| 混凝土設計             | 鋼構設計               | 鋼骨鋼筋混凝土設計 |
|-------------------|--------------------|-----------|
| ACI318            | AISC-LRFD          | SSRC79    |
| Eurocode 2        | AISC-ASD           | JGJ138    |
| BS8110            | AISI-CFSD          | CECS28    |
| IS:456 & IS:13920 | Eurocode 3         | AIJ-SRC   |
| GB50010           | IS:800             | TWN-SRC   |
| AIJ-WSD           | CSA-S16-01         | AIK-SRC   |
| TWN-USD           | GBJ17, GB50017     | KSSC-CFT  |
| AIK-USD, WSD      | TWN-ASD, LSD       |           |
| KSCE-USD          | AIK-ASD, LSD, CFSD | 基礎設計      |
| KCI-USD           | KSCE-ASD           | ACI318    |
|                   | JTJ025-86          | BS8110    |
| 板設計               | KSSC-ASD           |           |
| Eurocode 2        |                    |           |

## 台灣規範完成階段

| 材質庫  | Concrete Material DB       | CNS               |
|------|----------------------------|-------------------|
| 们其库  | Steel Material DB          | CNS               |
| 型鋼資料 | Steel Section DB           | CNS               |
| 庫    |                            |                   |
|      | Static Wind load           | 建技規則、接淡江風工程專家系統   |
| 載重   | Static Seismic Load        | 建築物耐震設計規範         |
|      | Response Spectrum Function | 建築物耐震設計規範         |
|      |                            | FEMA              |
| 側推分析 | RC Pushover                | 耐震詳評- SERCB、NCREE |
|      | Steel Pushover             | FEMA              |
|      | Load Combination           | 按國內各規範            |
|      | Concrete Frame Design      | 混凝土工程設計規範         |
|      |                            | 混凝土工程設計規範         |
| 設計   | Concrete Ductile Design    | 第15章              |
|      |                            | 鋼構造建築物鋼結構設計技術規範   |
|      | Steel Frame Design         | 容許應力法/極限設計法       |
|      | Wall Design                | 混凝土工程設計規範         |

### Design Design Features

## Ⅰ設計功能

- ➢ 符合多國鋼結構設計與檢核的規範
- ▶ 鋼骨鋼筋混凝土結構合成構件設計檢核
- ▶ 依構件或斷面的圖形化設計與分析結果
- ▶ 自動最佳化設計尋找鋼結構的最經濟斷面
- ▶ 以圖形化表示鋼結構設計最佳化的趨勢
- ▶ 以圖形化表示應力比、重量分佈、安全係數
- ➢ 設計檢核漸變Ⅰ形鋼構斷面
- 符合多國鋼筋混凝土結構設計與檢核的規範(提供鋼筋量)
- ▶ 利用網格化板元素設計板與牆
- ▶ 鋼筋混凝土材料構件(梁、柱、剪力牆)進行應力-應變曲線與 P-M 交互影響曲線
  - 分析,進而計算最小鋼筋量
- ▶ 自動計算鋼筋號數與間距
- ▶ 鋼筋混凝土細長柱設計考慮彎矩放大與細長柱效應,進而計算最小鋼筋量
- ▶ 剪力牆設計考慮弱軸的細長效應
- ▶ 獨立擴展基腳與樁基礎設計
- ▶ 各向結構系統獨立設計,如 X 向為具側移系統而 Y 向為無側移系統
- ▶ 自動計算有效挫屈長度係數(K-Factor)
- ▶ 自動產生設計檢核分析結果與設計概要

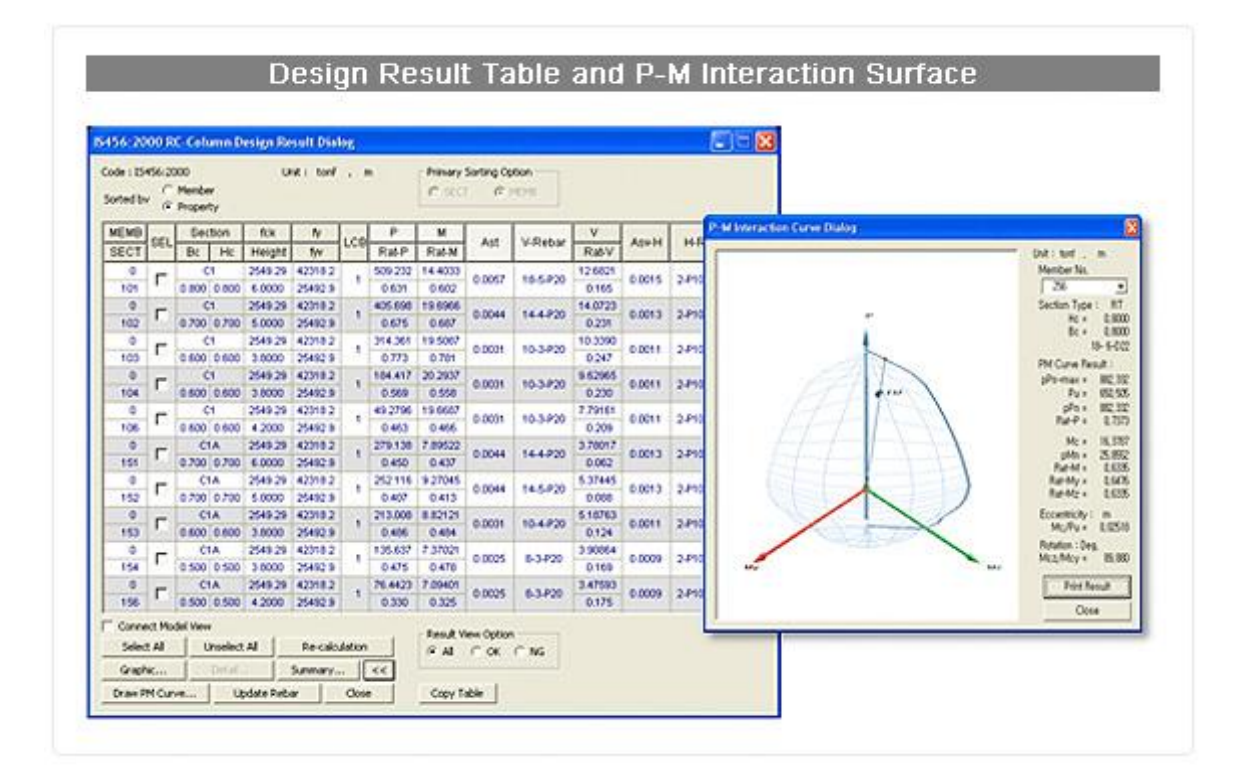

| Frenzy Bindry                                                                                                    | Electronic Vinder Electronic                                                                                                    |
|----------------------------------------------------------------------------------------------------|----------------------------------------------------------------------------------------------------|
|                                                                                                    | Presta 20 B Part & Part At Close State                                                                                                    |
| $ \begin{array}{c} 1 \mbox{ Discretion } & & & & & & & & \\ 1 \mbox{ Discretion } & & & & & & & & & \\ 1 \mbox{ Discretion } & & & & & & & & & & \\ 1 \mbox{ Discretion } & & & & & & & & & & & \\ 1 \mbox{ Discretion } & & & & & & & & & & & \\ 1 \mbox{ Discretion } & & & & & & & & & & & \\ 1 \mbox{ Discretion } & & & & & & & & & & & \\ 1 \mbox{ Discretion } & & & & & & & & & & & \\ 1 \mbox{ Discretion } & & & & & & & & & & & \\ 1 \mbox{ Discretion } & & & & & & & & & & \\ 1 \mbox{ Discretion } & & & & & & & & & & \\ 1 \mbox{ Discretion } & & & & & & & & & & \\ 1 \mbox{ Discretion } & & & & & & & & & & \\ 1 \mbox{ Discretion } & & & & & & & & & & \\ 1 \mbox{ Discretion } & & & & & & & & & & \\ 1 \mbox{ Discretion } & & & & & & & & & & & \\ 1 \mbox{ Discretion } & & & & & & & & & & \\ 1 \mbox{ Discretion } & & & & & & & & & & \\ 1 \mbox{ Discretion } & & & & & & & & & & \\ 1 \mbox{ Discretion } & & & & & & & & & \\ 1 \mbox{ Discretion } & & & & & & & & & \\ 1 \mbox{ Discretion } & & & & & & & & & \\ 1 \mbox{ Discretion } & & & & & & & & & \\ 1 \mbox{ Discretion } & & & & & & & & & \\ 1 \mbox{ Discretion } & & & & & & & & \\ 1 \mbox{ Discretion } & & & & & & & & \\ 1 \mbox{ Discretion } & & & & & & & & \\ 1 \mbox{ Discretion } & & & & & & & \\ 1 \mbox{ Discretion } & & & & & & & \\ 1 \mbox{ Discretion } & & & & & & & \\ 1 \mbox{ Discretion } & & & & & & & \\ 1 \mbox{ Discretion } & & & & & & \\ 1 \mbox{ Discretion } & & & & & & \\ 1 \mbox{ Discretion } & & & & & & \\ 1 \mbox{ Discretion } & & & & & & \\ 1 \mbox{ Discretion } & & & & & & \\ 1 \mbox{ Discretion } & & & & & & \\ 1 \mbox{ Discretion } & & & & & & \\ 1 \mbox{ Discretion } & & & & & \\ 1 \mbox{ Discretion } & & & & & \\ 1 \mbox{ Discretion } & & & & & \\ 1 \mbox{ Discretion } & & & & & \\ 1 \mbox{ Discretion } & & & & & \\ 1 \mbox{ Discretion } & & & & & \\ 1 \mbox{ Discretion } & & & & & \\ 1 \mbox{ Discretion } & & & & & & \\ 1 \mbox{ Discretion } & & & & & & \\ 1 \mbox{ Discretion } & & & & & & \\ 1 \mbox{ Discretion } & & & & & \\ 1 \mbox{ Discretion } & & & & & & \\ 1 \mbox{ Discretion } & & & & & & \\ 1 $ | $ \begin{array}{c} \textbf{1. Design information} \\ \hline \textbf{Design information} \\ \hline \textbf{Design information} \\ \hline Desig$ |
| P 40 Horners and 20 Horners and 20 H                                                          | Description         Fig: + 0.0000         (L.D)         H, POS J1           Fig: + 140.102         (L.D)         3. POS J1           Original Parameters         Lix + 3.0000         Liz + 3.0000         Liz + 3.0000           Original Length Factor         Kr + 1.00         Ki = 1.00         Moment Factor (Instance Cashorer           Output         Cashorer Factor (Instance Cashorer         Cash = 1.00         Moment Factor (Instance Cashorer         Cashorer = 1.00         Cashorer = 1.00         Cashorer                                                                                                    |

#### 自動產生符合多國耐震規範的雙正交向載重組合 $\geq$

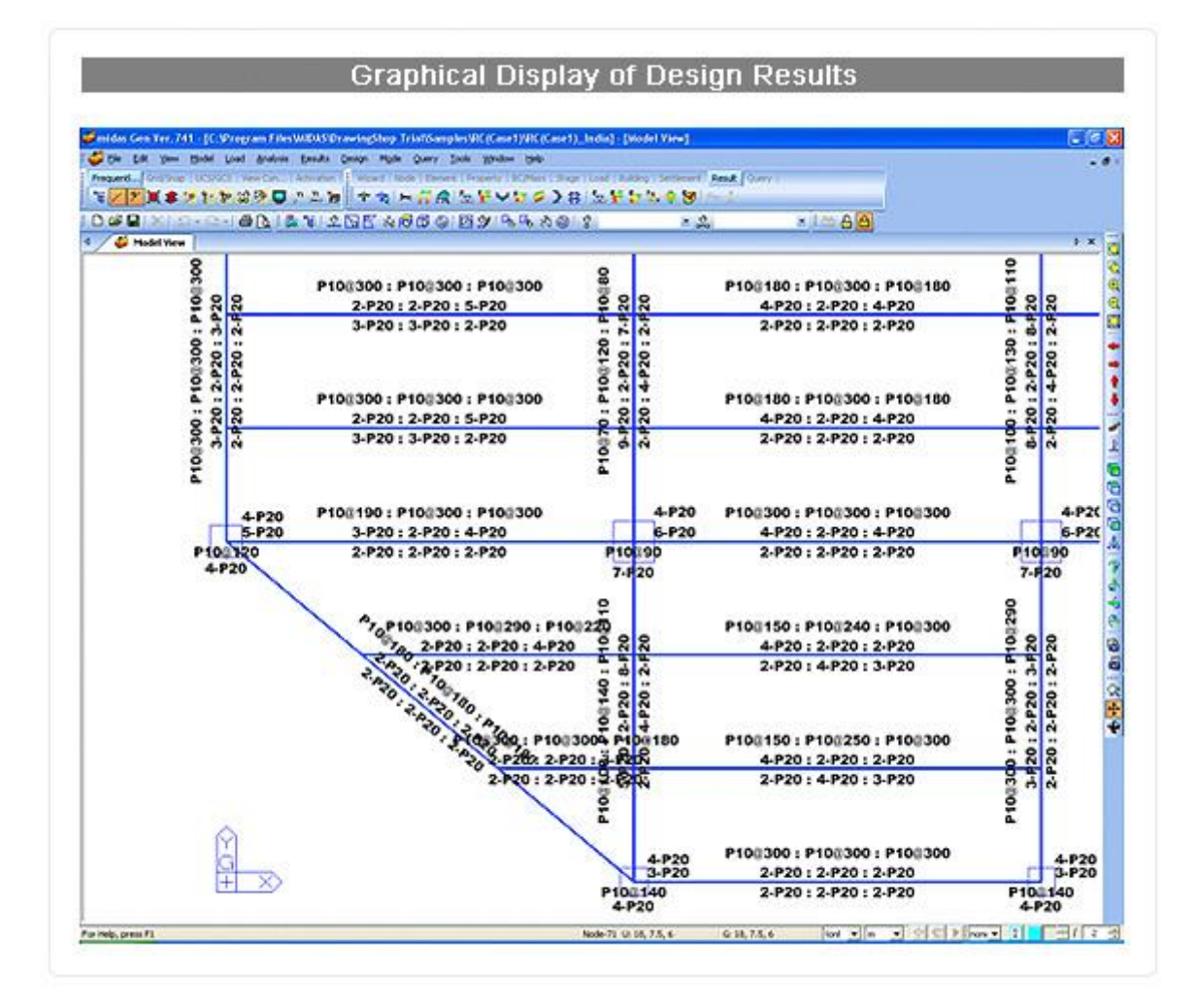

Ⅰ 最佳化設計

#### ■鋼結構最佳化設計

midas Gen 的斷面最佳化設計判斷原則·為迭代檢核強度比(或應力比)滿足設計規範 的最經濟斷面(最小斷面面積、最小重量)。

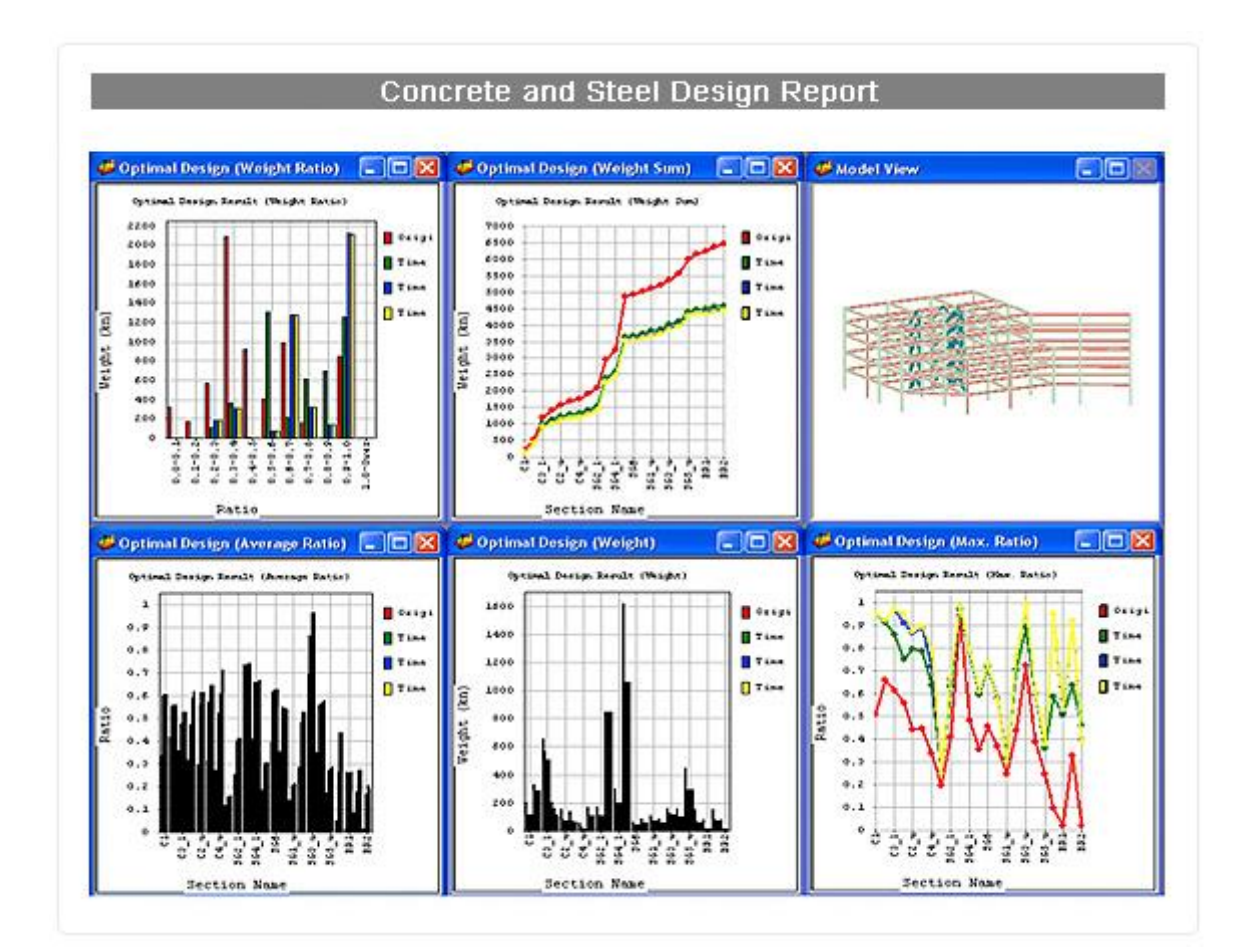

## Displacement Optimal Design Result Dialog

| ID   | Sect Name                                | Menib.<br>Type               | Origin Sect.               | Proposed Sect.                                           | 04   | COM    | LCB | ^   |
|------|------------------------------------------|------------------------------|----------------------------|----------------------------------------------------------|------|--------|-----|-----|
| 1    | W16x36                                   | Bean                         | W16+36                     | W\$(10                                                   | 04   | 0.2798 | 1   |     |
| 201  | 62                                       | SECH                         | W21+333                    | EH-250x250x10x10                                         | OK.  | 0.0656 | 1   |     |
| 241  | SG1A                                     | Eean                         | W10x112                    | W1205                                                    | 04   | 0 2370 | 1   |     |
| 431  | C4                                       | SECO                         | W21+223                    | BH-200x200x10x10                                         | 0K   | 0.0577 | 1   |     |
| 1521 | \$61                                     | Sean                         | W2468                      | WSCID                                                    | 05.  | 0.2966 | 5   |     |
|      |                                          |                              |                            |                                                          | - 64 |        |     |     |
| Wa   | ncht Stand                               | : 19                         | 44.6372 NN                 | 216-3668 kN                                              | - 14 |        |     |     |
| wa   | icht Staal<br>RC                         | : 13                         | 44.4372 NN<br>0 NN         | 216.3666 kN                                              | Ņ    |        |     | 8   |
| -    | nche Stand<br>RC<br>Marc Di              | : 15<br>: J                  | 44.6372 Mi<br>0 Mi         | 216-3666 kN<br>0 kN<br>Max Stoy Dait Ratio               |      |        |     | > × |
| 5    | nchit Steel<br>RC<br>Mark Die<br>WX 1045 | : 15<br>: glacenerit<br>KCOS | #4.6372 NN<br>0 NN<br># RX | 216-3668 555<br>0 551<br>Max Stop Dell Ratio<br>57 0.000 | 71   |        | *   |     |

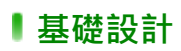

midas Gen 會依最不利的載重組合與節點·搜尋合適的基礎尺寸並佈置樁數量·

|                                                                                            | E futies Vintes                                                                                                    |
|--------------------------------------------------------------------------------------------|----------------------------------------------------------------------------------------------------|
|                                                                                            | Prof. Q Oute Store err Store tito                                                                                                    |
| Notice (Notice)                                                                            | <ul> <li>Cecometry and Materials</li> <li>Manual NY - 2000, by + 40000 bardinet</li> <li>Ours 23:32:7039 digits+001mility</li> <li>Design Condition</li> <li>Design Condition</li> <li>Design Co</li></ul>                                                                                                    |
| Journel Foll      Journel Foll     Journel Foll     Journel     Monada Sol Pressure (Sel ( | Similar Conduction<br>Ohing Columbian<br>Obing Columbian<br>Beatting Pressure Check         Sold Beating Pressure Check           Similar Street<br>Beatting Pressure Check         Allow France<br>Optime<br>Optime |
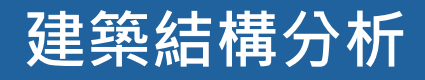

http://www.midasuser.com.tw

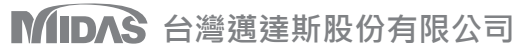

地址:22103新北市汐止區大同路三段206號8樓 TEL:(02)7708-0210 FAX:(02)7708-0213 Email:sales@midasuser.com.tw